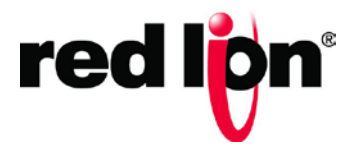

## N-Tron<sup>®</sup> Series

# CIP<sup>TM</sup> Installation & User Manual 700/7000<sup>TM</sup> Products

Software Manual | January 2016

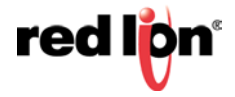

## COPYRIGHT

Copyright, © 2016 Red Lion Controls, Inc. 20 Willow Springs Circle York, PA 17406

All rights reserved. Red Lion, the Red Lion logo and N-Tron® are registered trademarks of Red Lion Controls, Inc. All other company and product names are trademarks of their respective owners.

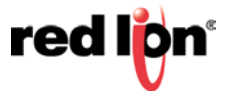

## 700/7000 CIP User Manual

| 1. | . Introduction                                                | 2  |
|----|---------------------------------------------------------------|----|
|    | 1.1 CIP Components                                            | 2  |
|    | 1.1.1 Electronic Data Sheet (EDS)                             | 2  |
|    | 1.1.2 CIP Objects                                             | 2  |
|    | 1.1.2.1 Identity Object                                       |    |
|    | 1.1.2.2 TCP/IP Interface Object                               | 5  |
|    | 1.1.2.3 Ethernet Link Object                                  | 6  |
|    | 1.1.2.4 N-Tron Switch Object                                  | 8  |
|    | 1.1.2.5 CIP Services                                          | 11 |
|    | 1.1.3 Accessing Data                                          | 11 |
|    | 1.1.3.1 Explicit Messaging                                    | 11 |
|    | 1.1.3.2 I/O Connections                                       | 11 |
| 2. | . Rockwell RSLogix 5000 – AOI                                 |    |
|    | 2.1 Material Prerequisites                                    | 13 |
|    | 2.2 Installation Instructions                                 | 13 |
|    | 2.2.1 Software Installation Prerequisites                     | 13 |
|    | 2.2.2 Summary of Installation Steps                           | 13 |
|    | 2.3 Configuration of RSLogix Project                          |    |
|    | 2.3.1 Importing an Add-On Instruction                         | 13 |
|    | 2.3.2 Add a Generic Ethernet Module to the I/O Configuration. |    |
|    | 2.3.3 Add an Instance of the AOI in Your Application          |    |
|    | 2.3.4 Create and Configure Tags for the AOI                   |    |
|    | 2.3.5 Verify the New RSLogix Configuration                    |    |
|    | 2.4 Input_Assembly Parameter                                  | 21 |
|    | 2.5 Switch_Parameters Parameter                               |    |
|    | 2.6 Explicit Messaging Options                                |    |
|    | 2.7 Troubleshooting                                           |    |
|    | 2.8 Sample Project                                            | 23 |
| 3. | . Rockwell RSLogix 5000 – Tag Reference                       | 24 |
|    | 3.1 Generic Assembly Tags                                     | 25 |
|    | 3.2 7506GX2 Assembly Tags                                     | 27 |
|    | 3.3 System Fault Tags                                         |    |
|    | 3.4 CIP Tags                                                  | 30 |
|    | 3.4.1 Identity Object                                         | 30 |
|    | 3.4.2 TCPIP Object                                            | 30 |
|    | 3.4.3 Ethernet Link Object                                    | 31 |
|    | 3.4.4 N-Tron Switch Object                                    | 34 |
| 4. | . Rockwell Automation® FactoryTalk® - Faceplate Installation  |    |
|    | 4.1 Material Prerequisites                                    |    |
|    | 4.2 Installation Instructions                                 | 36 |
|    | 4.2.1 Software Installation Prerequisites                     | 36 |
|    | 4.2.2 Summary of Faceplate Installation Steps                 | 36 |
|    | 4.3 Configuration of FactoryTalk View Faceplate Displays      |    |
|    | 4.3.1 Configure a Shortcut to the PLC Running the NTRON AOI.  |    |
|    | 4.3.2 Import Graphics into your Project                       | 37 |
|    | 4.3.3 Import Local Messages                                   | 39 |
|    | 4.3.4 Import Images                                           | 40 |
|    | 4.3.5 Import Tags                                             | 41 |
|    | 4.3.6 Access Faceplate Displays                               | 41 |
|    | 4.3.7 Configure Display Parameters                            | 44 |
|    | 4.3.8 Optionally Add Composite Switch Image to Display        |    |
|    | 4.3.9 Optionally Add Specific Switch Image to Display         |    |

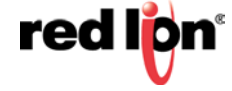

|    | 4.3.10 FactoryTalk View SE Client Setup  | 47 |
|----|------------------------------------------|----|
|    | 4.4 Sample Project                       | 48 |
| 5. | Rockwell Faceplate Quick Reference Guide | 49 |
|    | 5.1 Introduction                         | 49 |
|    | 5.2 Home Display                         | 50 |
|    | 5.3 Diagnostics Display                  | 53 |
|    | 5.4 Settings Display                     | 55 |
|    | 5.5 Alarm Display                        | 56 |

## PREFACE

| Purpose                      | This manual gives specific information on how to apply and use the CIP <sup>™</sup> functions on the N-Tron® series 700/7000 switches.                                                                                          |  |  |  |  |
|------------------------------|----------------------------------------------------------------------------------------------------|--|--|--|--|
| Audience                     | The manual is intended for use by personnel who are responsible for operating and maintaining network equipment; consequently, it assumes a basic working knowledge of general switch functions and the Internet Protocol (IP). |  |  |  |  |
| Trademark<br>Acknowledgments | Red Lion Controls acknowledges and recognizes ownership of the following trademarked terms used in this document.                                                                                                    |  |  |  |  |
|                              | <ul> <li>Ethernet<sup>™</sup> is a registered trademark of Xerox Corporation</li> </ul>                                                                                                    |  |  |  |  |
|                              | <ul> <li>EtherNet/IP<sup>™</sup> and CIP<sup>™</sup> are registered trademarks of ODVA<sup>™</sup></li> </ul>                                                                                                    |  |  |  |  |
|                              | All other company and product names are trademarks of their respective owners                                                                                                    |  |  |  |  |
| Conventions                  | The following conventions are used throughout this manual to show information:                                                                                                    |  |  |  |  |
| i                            | Note: Emphasizes important information or calls your attention to related features or instructions.                                                                                                    |  |  |  |  |
|                              |                                                                                                    |  |  |  |  |

#### Related Publications and Document Updates

This document is revised only at major releases and therefore, may not always contain the latest product information. As needed, Tech Notes and/or other product documentation can be provided between major releases to describe any new information or document changes.

Also, as part of the 700 software, there is an online web-based help that describes all management related features.

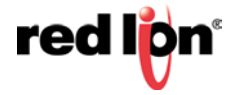

References [1] The CIP Networks Library, Volume 1: Common Industrial Protocol (CIP<sup>™</sup>), Edition 3.16, Publication Number: PUB00001, Open DeviceNet Vendor Association, Inc., 4220 Varsity Drive, Suite A, Ann Arbor, MI 48108-5006 USA
 [2] The CIP Networks Library, Volume 2: EtherNet/IP Adaptation of CIP<sup>™</sup>, Edition 1.17, Publication Number: PUB00002, Open DeviceNet Vendor Association, Inc., 4220 Varsity Drive, Suite A, Ann Arbor, MI 48108-5006 USA

**Revision History** The following information lists the release history of this document.

| Revision Date  | Content Description                                               |
|----------------|-------------------------------------------------------------------|
| April 8 2010   | Added switches: 711FX3, 7010TX, 709FX, 710FX2, 714FX6, and 712FX4 |
| September 2010 | Added 7012FX2 switch                                              |
| January 2011   | Added 7026TX switch                                               |
| February 2012  | Added 7900 switch                                                 |
| August 2012    | Added 716M12 switch                                               |
| January 2016   | Updated format and trademarks                                     |

**Disclaimer** Portions of this document are intended solely as an outline of CIP methodologies to be followed during the maintenance and operation of N-Tron series 700/7000 equipment. It is not intended as a step-by-step guide or a complete set of all procedures necessary and sufficient to complete all operations.

While every effort has been made to ensure that this document is complete and accurate at the time of release, the information that it contains is subject to change. Red Lion is not responsible for any additions to or alterations of the original document. Industrial networks vary widely in their configurations, topologies, and traffic conditions. This document is intended as a general guide only. It has not been tested for all possible applications, and it may not be complete or accurate for some situations.

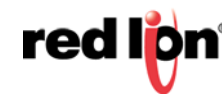

## 1. Introduction

EtherNet/IP<sup>TM</sup>, better known as the Common Industrial Protocol (CIP<sup>TM</sup>), was designed for use in process control and industrial automation applications. CIP was designed to provide consistent device access to eliminate the need for vendor specific software for configuration and monitoring of individual devices.

N-Tron® switches with CIP support can be used to communicate with other industrial devices, such as Rockwell controllers.

## **1.1 CIP Components**

The following CIP components are available with N-Tron series CIP enabled switches.

## 1.1.1 Electronic Data Sheet (EDS)

An electronic datasheet for each N-Tron Series switch is provided.

In a Rockwell environment EDS files are installed using the "EDS Hardware Installation Tool". This allows N-Tron Series switches to be recognized in an RSLinx environment.

#### 1.1.2 CIP Objects

"Objects" are used to organize various information about the switch. There are four types of objects provided. Three are specified by the ODVA, and one is N-Tron series specific:

- Identity object
- TCP/IP Interface object
- Ethernet Link object
- N-Tron switch object

Standard "services" are associated with objects. Services exist for reading an attribute, setting an attribute, resetting a device, etc. See references [1] and [2] for specific details.

The following sections describe the attributes associated with each object type, such as attribute Id number and data format. All attributes can be read, but only some can be set, as shown by the "Set" column.

## 1.1.2.1 Identity Object

The identity object class (Class code = 0x01) and instance attributes are implemented as defined by CIP Vol 1, 5-2 [1]. There is one instance (1) of this object. Service code (0x32) will get all attributes, including optional attributes. The following table summarizes the attributes in the Identity object.

| ld | Name           | Set | Format       | Description                                   |  |
|----|----------------|-----|--------------|-----------------------------------------------|--|
| 1  | Vendor ID      |     | UINT (16)    | 1006. This is N-Tron's ODVA EtherNet/IP       |  |
|    |                |     |              | Vendor ID.                                    |  |
| 2  | Device Type    |     | UINT (16)    | 0x0C. Communications Adapter                  |  |
| 3  | Product Code   |     | UINT (16)    | Switch product code:                          |  |
|    |                |     |              | $708TX^{1} = 701$                             |  |
|    |                |     |              | 708FX2 = 703                                  |  |
|    |                |     |              | 716TX = 705                                   |  |
|    |                |     |              | 716FX2 = 706                                  |  |
|    |                |     |              | 7018TX = 708                                  |  |
|    |                |     |              | 7018FX2 = 709                                 |  |
|    |                |     |              | 708M12 = 710                                  |  |
|    |                |     |              | 711FX3 = 711                                  |  |
|    |                |     |              | 7010TX = 713                                  |  |
|    |                |     |              | 709FX = 714                                   |  |
|    |                |     |              | 710FX2 = 715                                  |  |
|    |                |     |              | 714FX6 = 717                                  |  |
|    |                |     |              | 712FX4 = 718                                  |  |
|    |                |     |              | 7012FX2 = 719                                 |  |
|    |                |     |              | 7026TX = 720                                  |  |
|    |                |     |              | 7900 = 722                                    |  |
|    |                |     |              | 716M12 = 723                                  |  |
|    |                |     |              | 7506GX2 = 7506                                |  |
| 4  | Major Revision |     | USINT (8)    | Major version of CIP implementation.          |  |
|    | Minor Revision |     | USINT (8)    | Minor version of CIP implementation.          |  |
| 5  | Status         |     | WORD (16)    | Summary status of device. Bits:               |  |
|    |                |     |              | Bit 0 If set, device has an owner             |  |
|    |                |     |              | Bit 1 reserved                                |  |
|    |                |     |              | Bit 2 If set, device has non-default          |  |
|    |                |     |              | configuration                                 |  |
|    |                |     |              | Bit 3 reserved                                |  |
|    |                |     |              | Bits 4-7 Extended device status – not used    |  |
|    |                |     |              | Bit 8 Minor recoverable fault                 |  |
|    |                |     |              | Bit 9 Minor unrecoverable fault               |  |
|    |                |     |              | Bit 10 Major recoverable fault                |  |
|    |                |     |              | Bit 11 Major unrecoverable fault              |  |
|    |                |     |              | Bits 12-15 reserved                           |  |
|    |                |     |              | (see fault table below)                       |  |
| 6  | Serial Number  |     | UDINT (32)   | Serial number of the device. This is the last |  |
|    |                |     |              | 4 octets of the base switch MAC.              |  |
| 7  | Product Name   |     | SHORT_STRING | Switch Model Number.                          |  |
|    |                |     | _            | EX: 7018FX2                                   |  |
| l  | 1              |     | 1            |                                               |  |

| Revis | Revised 2016-01-19  |     |         |                                            |  |  |
|-------|---------------------|-----|---------|--------------------------------------------|--|--|
| 15    | Assigned_Name       | Set | STRINGI | This is the user assigned switch name.     |  |  |
| 17    | Geographic_Location | Set | STRINGI | This is the user assigned switch location. |  |  |

The table below defines fault bits within the Status attribute of the Identity object.

| Bit | Called                    | Definition                                                                                                    |  |
|-----|---------------------------|----------------------------------------------------------------------------------------------------|--|
| 8   | Minor Recoverable Fault   | Power supply 1, Power supply 2, N-Ring Full, System, Port<br>utilization, Temperature, N-Link partner is down, N-Link                                                                                   |  |
|     |                           | integrity fault                                                                                                    |  |
| 9   | Minor Unrecoverable Fault | Configuration device error                                                                                                    |  |
| 10  | Major Recoverable Fault   | N-Ring partial low, N-Ring partial high, N-Ring multiple<br>managers, Boot loader version, N-Link partner port unknown,<br>N-Link multiple masters, N-Link control fault, N-Link<br>configuration fault |  |
| 11  | Major Unrecoverable Fault | none                                                                                                    |  |

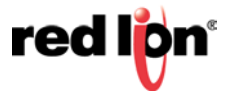

## 1.1.2.2 TCP/IP Interface Object

The TCP/IP Interface object class (Class code = 0xF5) and instance attributes are implemented as defined by CIP Vol 2, 5-3 [2]. There is only one instance (1) of this object. The following table summarizes the attributes in the TCP/IP Interface object.

| ld | Name          | Set | Format     | Description                       |
|----|---------------|-----|------------|-----------------------------------|
| 1  | Status        |     | DWORD (32) | Interface status                  |
|    |               |     |            | 0 interface configuration         |
|    |               |     |            | attrib not configured             |
|    |               |     |            | 1 interface configuration         |
|    |               |     |            | attrib is valid                   |
| 2  | Configuration |     | DWORD (32) | Interface capability flags. Bits: |
|    | Capability    |     |            | 0 BOOTP client capable            |
|    |               |     |            | 1 DNS client capable              |
|    |               |     |            | 2 DHCP client capable             |
|    |               |     |            | 3 DHCP-DNS update                 |
|    |               |     |            | capable                           |
|    |               |     |            | 4 Configuration is settable       |
|    |               |     |            | 5 Through bit 31 reserved         |
| 3  | Configuration | Set | DWORD (32) | Interface control flags.          |
|    | Control       |     |            | Bits 0-3:                         |
|    |               |     |            | 0 use interface configuration     |
|    |               |     |            | previously stored                 |
|    |               |     |            | 1 get interface configuration     |
|    |               |     |            | via BOOTP                         |
|    |               |     |            | 2 get interface configuration     |
|    |               |     |            | via DHCP                          |
|    |               |     |            | 3 through 15 reserved             |
|    |               |     |            | Bit 4=1 device shall resolve host |
|    |               |     |            | names by querying a DNS server    |
| 4  | Physical Link |     | STRUCT of: |                                   |
|    | Object        |     |            |                                   |
|    | Path Size     |     | UINT (16)  | Size of Path                      |
|    | Path          |     | Padded     | Logical segments identifying the  |
| _  |               |     | EPATH      | physical link object              |
| 5  | Interface     |     | STRUCT of: |                                   |
|    | Configuration |     |            |                                   |
|    | IP Address    | Set | UDINT (32) | The device's IP address.          |
|    | Network Mask  | Set | UDINT (32) | The device's network mask         |
|    | Gateway       | Set | UDINT (32) | Default gateway address           |
|    | Address       |     |            |                                   |
|    | Name Server   | Set | UDINT (32) | Primary name server               |
|    | Name Server 2 | Set | UDINT (32) | Secondary name server             |
|    | Domain Name   | Set | STRING     | Default domain name               |
| 6  | Host Name     | Set | STRING     | Host name                         |

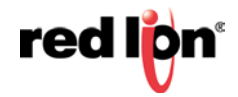

| 8  | TTL Value     |     | USINT      | TTL Value for EtherNet/IP multicast     |
|----|---------------|-----|------------|-----------------------------------------|
|    |               |     |            | packets. Default is 1. Range is 1-255   |
| 9  | Mcast Config  |     | STRUCT of: | IP multicast configuration              |
|    | Alloc Contro  |     | USINT      | Multicast address allocation control    |
|    |               |     |            | word. Determines how addresses are      |
|    |               |     |            | allocated                               |
|    | Reserved      |     | USINT      | Reserved for future use. Shall be 0     |
|    | Num Mcast     |     | UINT       | Number of IP multicast addresses to     |
|    |               |     |            | allocate for EtherNet/IP                |
|    | Mcast Start   |     | USDINT     | Starting multicast address from which   |
|    | Addr          |     |            | to begin allocation                     |
| 13 | Encapsulation | Set | UINT       | Number of seconds of inactivity         |
|    | Inactivity    |     |            | before TCP connection is closed. $0 =$  |
|    | Timeout       |     |            | Disable, $1-3600 =$ timeout in seconds, |
|    |               |     |            | Default = 120                           |

## 1.1.2.3 Ethernet Link Object

The Ethernet Link object class (Class code = 0xF6) and instance attributes are implemented as defined by CIP Vol 2, 5-4 [2]. There is one instance of this object per switch port where instance 1 = port 1, instance 2 = port 2, etc. As per the CIP specification, the get all service code (0x01) will get all attributes, excluding vendor extensions. Service code (0x32) will get all attributes, including the N-Tron vendor extensions. The following table summarizes the attributes in the Ethernet Link object.

| ld | Name               | Set | Format     | Description                                |
|----|--------------------|-----|------------|--------------------------------------------|
| 1  | Interface Speed    |     | UDINT (32) | Interface speed currently in use. Speed    |
|    | -                  |     |            | in Mbps (e.g., 0, 10, 100, 1000, etc.)     |
| 2  | Interface Flags    |     | DWORD (32) | Interface status flags Bit map of          |
|    | _                  |     |            | interface flags. See section 5-4.3.2.1.    |
|    |                    |     |            | Includes Link status, duplex mode,         |
|    |                    |     |            | auto-negotiation status, etc.              |
| 3  | Physical Address   |     | ARRAY of 6 | MAC address of switch port.                |
|    | -                  |     | USINTs (8) | •                                          |
| 4  | Interface Counters |     | STRUCT of: |                                            |
|    | In Octets          |     | UDINT (32) | Octets received on the interface.          |
|    | In Ucast Packets   |     | UDINT (32) | Unicast packets received on the interface. |
|    | In Nucast Packets  |     | UDINT (32) | Non-unicast packets received on the        |
|    |                    |     |            | interface.                                 |
|    | In Discards        |     | UDINT (32) | Inbound packets received on the interface  |
|    |                    |     |            | but discarded                              |
|    | In Errors          |     | UDINT (32) | = 0. Not available.                        |
|    |                    |     |            | Inbound packets that contain errors (does  |
|    |                    |     |            | not include In Discards).                  |
|    | In Unknown Protos  |     | UDINT (32) | = 0. Not available.                        |
|    |                    |     |            | Inbound packets with unknown protocol      |
|    | Out Octets         |     | UDINT (32) | Octets sent on the interface               |
|    | Out Ucast Packets  |     | UDINT (32) | Unicast packets sent on the interface      |
|    | Out Nucast Packets |     | UDINT (32) | Non-unicast packets sent on the interface  |
|    | Out Discards       |     | UDINT (32) | Outbound packets discarded                 |
|    | Out Errors         |     | UDINT (32) | = 0. Not available.                        |
|    |                    |     |            | Outbound packets that contain errors       |

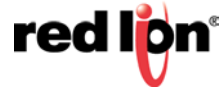

| 5   | Media Counters                    |     | STRUCT of        |                                                                                                    |
|-----|-----------------------------------|-----|------------------|----------------------------------------------------------------------------------------------------|
| 5   |                                   |     |                  | Frames received that are not an integral                                                                                                    |
|     | Alighment Errors                  |     | 0DINT (32)       | number of octets in length                                                                                                    |
|     | FCS Errors                        |     | UDINT (32)       | Frames received that do not pass the FCS check                                                                                                    |
|     | Single Collisions                 |     | UDINT (32)       | Successfully transmitted frames which<br>experienced exactly one collision                                                                               |
|     | Multiple Collisions               |     | UDINT (32)       | Successfully transmitted frames which experienced more than one collision                                                                                |
|     | SQE Test Errors                   |     | UDINT (32)       | = 0. Not available.                                                                                                    |
|     |                                   |     |                  | Number of times SQE test error message is generated                                                                                                    |
|     | Deferred Transmissions            |     | UDINT (32)       | Frames for which first transmission attempt is delayed because the medium is busy                                                                        |
|     | Late Collisions                   |     | UDINT (32)       | Number of times a collision is detected<br>later than 512 bit times into the<br>transmission of a packet                                                 |
|     | Excessive Collisions              |     | UDINT (32)       | Frames for which transmission fails due to excessive collisions                                                                                          |
|     | MAC Transmit Errors               |     | UDINT (32)       | = 0. Not available.<br>Frames for which transmission fails due to<br>an internal MAC sub layer transmit error                                            |
|     | Carrier Sense Errors              |     | UDINT (32)       | = 0. Not available.<br>Times that the carrier sense condition was<br>lost or never asserted when attempting to<br>transmit a frame                       |
|     | Frame Too Long                    |     | UDINT (32)       | Frames received that exceed the maximum permitted frame size                                                                                             |
|     | MAC Receive Errors                |     | UDINT (32)       | <ul> <li>= 0. Not available.</li> <li>Frames for which reception on an interface<br/>fails due to an internal MAC sub layer<br/>receive error</li> </ul> |
| 6   | Interface Control                 |     | STRUCT of:       |                                                                                                    |
| -   | Control Bits                      | Set | WORD (16)        | Interface Control Bits. Includes auto-                                                                                                    |
|     | Forced Interface Speed            | Set | UINT (16)        | Speed at which the interface shall be<br>forced to operate. Speed in Mbps (10, 100,<br>1000, etc.)                                                       |
| 7   | Interface Type                    |     | USINT (8)        | Type of interface: twisted pair, fiber,<br>internal, etc                                                                                                 |
| 8   | Interface State                   |     | USINT (8)        | Current state of the interface: operational, disabled, etc                                                                                               |
| 9   | Admin State                       | Set | USINT (8)        | Administrative state: enable, disable                                                                                                    |
| 10  | Interface Label                   |     | SHORT_STR        | Human readable identification: TX1, FX1,                                                                                                    |
|     |                                   |     | ING              |                                                                                                    |
| 100 | Interface Description             |     | SHORT_STR<br>ING | Human readable description. For example:<br>Port 1 - 10/100 Mbit TX                                                                                      |
| 101 | Interface Utilization             |     | USINT (8)        | Port 15 - 100 MBit FX<br>Percentage of entire interface bandwidth                                                                                        |
| 102 | Utilization Alarm Upper Threshold | Set | USINT (8)        | Upper percentage at which to declare a                                                                                                    |
| 103 | Utilization Alarm Lower Threshold | Set | USINT (8)        | Lower percentage at which to declare a                                                                                                    |
| 104 | Broadcast Limit                   | Set | USINT (8)        | Broadcast limiting percentage (0-100).                                                                                                    |
| 105 | TX Unicast Packet Rate            |     | UDINT32          | Number of TX unicast packets per second                                                                                                    |
|     |                                   |     |                  |                                                                                                    |

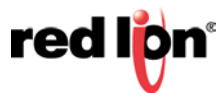

| REVI | sed 2016-01-19           |         |                                                                                                    |
|------|--------------------------|---------|----------------------------------------------------------------------------------------------------|
| 106  | RX Unicast Packet Rate   | UDINT32 | Number of RX unicast packets per second.                                                                                  |
| 107  | TX Multicast Packet Rate | UDINT32 | Number of TX multicast packets per second                                                                                 |
| 108  | RX Multicast Packet Rate | UDINT32 | Number of RX multicast packets per<br>second                                                                              |
| 109  | TX Broadcast Packet Rate | UDINT32 | Number of TX broadcast packets per second.                                                                                |
| 110  | RX Broadcast Packet Rate | UDINT32 | Number of RX broadcast packets per second.                                                                                |
| 111  | TX Multicast Packets     | UDINT32 | Total number of TX multicast packets.                                                                                     |
| 112  | RX Multicast Packets     | UDINT32 | Total number of RX multicast packets.                                                                                     |
| 113  | TX Broadcast Packets     | UDINT32 | Total number of TX broadcast packets.                                                                                     |
| 114  | RX Broadcast Packets     | UDINT32 | Total number of RX broadcast packets.                                                                                     |
| 115  | Port Role                | UDINT32 | Bit mask of port roles. Bits=<br>0 = RSTP<br>1 = N-Ring<br>2 = N-Link Control<br>3 = N-Link Partner<br>4 = N-Link Coupler |

## 1.1.2.4 N-Tron Switch Object

The N-Tron object (Class code = 0xC0) is a vendor specific object and is implemented as defined by CIP Vol 1, 4 [1]. There is only one instance (1) of this object. The following table summarizes the attributes of the N-Tron object.

| ld | Name          | Set | Format      | Description                                    |
|----|---------------|-----|-------------|------------------------------------------------|
| 1  | Device Up     |     | UDINT (32)  | Number of seconds since device was powered up. |
|    | Time          |     |             |                                                |
| 2  | Port Count    |     | UDINT (32)  | Total port count                               |
| 3  | Valid Ports   |     | LWORD (64)  | 0 = Invalid Port, $1 =$ Port Exists on device  |
|    |               |     | AB: DINT[2] | Bit 0: Port 1                                  |
|    |               |     |             | Bit 1: Port 2                                  |
|    |               |     |             | etc.                                           |
| 4  | Global Admin  |     | LWORD (64)  | 0 = Port Disabled, 1 = Port Enabled            |
|    | Status        |     | AB: DINT[2] | Bit 0: Port 1                                  |
|    |               |     |             | Bit 1: Port 2                                  |
|    |               |     |             | etc.                                           |
| 5  | Global Link   |     | LWORD (64)  | 0 = Link Down, 1 = Link Up                     |
|    | Status        |     | AB: DINT[2] | Bit 0: Port 1                                  |
|    |               |     |             | Bit 1: Port 2                                  |
|    |               |     |             | etc.                                           |
| 6  | System Faults |     | DWORD (32)  | Bit 00: Power Supply 1                         |
|    |               |     |             | Bit 01: Power Supply 2                         |
|    |               |     |             | Bit 02: N-Ring Fault (complete)                |
|    |               |     |             | Bit 03: N-Ring Partial Fault (low port)        |
|    |               |     |             | Bit 04: N-Ring Partial Fault (high port)       |
|    |               |     |             | Bit 05: N-Ring Multiple Managers               |
|    |               |     |             | Bit 06: System error                           |
|    |               |     |             | Bit 07: Dongle Configuration Invalid           |
|    |               |     |             | Bit 08: N-Link Fault                           |
|    |               |     |             | Bit 09: Boot loader version mismatch           |

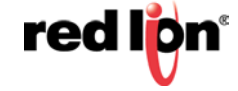

|    |                                         |     |            | Bit 10: Port Utilization Alarm                                         |
|----|-----------------------------------------|-----|------------|------------------------------------------------------------------------|
|    |                                         |     |            | Bit 11: Temperature Alarm                                              |
| 7  | IGMP Querier                            |     | USINT (8)  | Ouery Status:                                                          |
|    | Status                                  |     |            | $0 = \text{Disabled} \ 1 = \text{Active (manual)} \ 2 = \text{Active}$ |
|    | Status                                  |     |            | (Auto) $3 = \text{Backup}$ (Auto) [enabled but not active].            |
| 8  | IGMP Version                            |     | USINT (8)  | IGMP Version (V1 V2 V3 etc)                                            |
| 9  | IGMP                                    |     | USINT (8)  | Percent of maximum canacity Takes into account                         |
| -  | Resource                                |     |            | the number of groups used per max groups and any                       |
|    | Usage                                   |     |            | other possible resource limitations (0-100)                            |
| 10 | IGMP Active                             |     | UDINT (32) | IP of the active IGMP querier                                          |
|    | Querier                                 |     |            | n of the active form quener.                                           |
| 11 | CPU Usage                               |     | USINT (8)  | Percent of usage $(0, 100)$                                            |
| 12 | Close 1                                 |     | UINT (16)  | Number of CID Ethernet/ID class 1 (multicast)                          |
| 12 | Connections                             |     |            | connections.                                                           |
| 13 | Class 3                                 |     | UINT (16)  | Number of CIP Ethernet/IP class 3 (unicast)                            |
|    | Connections                             |     |            | connections.                                                           |
| 14 | Temperature<br>Alarm Upper<br>Threshold | Set | INT (16)   | Upper temperature (C) at which to declare an alarm                     |
| 15 | Temperature<br>Alarm Lower<br>Threshold | Set | INT (16)   | Lower temperature (C) at which to declare an alarm                     |
| 16 | Contact Status                          |     | BYTE (8)   | 2 Bits per contact. 00=Not Present, 01=Open,                           |
| 47 | Terrestore                              |     |            | 10=Closed.                                                             |
| 17 | Temperature_C                           |     | INT (16)   | on device.                                                             |
| 18 | Temperature_F                           |     | INT (16)   | Temperature in degrees F. 0x7FFF = Not Supported on device.            |
| 19 | Reset MIB<br>Counts                     | Set | LWORD (64) | Reset port MIB counters. (1 bit per port to reset).                    |
| 20 | Device MAC                              |     | ARRAY of 6 | MAC address of device                                                  |
|    | Address                                 |     | USINTs (8) |                                                                        |
|    |                                         |     |            |                                                                        |
| 21 | Device Role                             |     | UDINT (32) | Bit mask of device roles. Bits=                                        |
|    |                                         |     |            | 1 = N-Ring Member                                                      |
|    |                                         |     |            | 2 = N-Ring AutoDetect                                                  |
|    |                                         |     |            | 3 = N-Link Master                                                      |
|    |                                         |     |            | 4 = N-Link Slave                                                       |
| 22 |                                         |     |            | 5 = N-Link Coupler                                                     |
| 22 | Status                                  |     | DTIE (0)   | 0 = Not Supported, 1 = Not Present, 2 = Present                        |
| 23 | System                                  | Set | UDINT32    | Bit mask of system config. Bits=                                       |
|    | Configuration                           |     |            | Bit 0: GET: Changes have been made that have not                       |
|    |                                         |     |            | been saved.                                                            |
|    |                                         |     |            | Bit 1: GET: Changes have been made that require a                      |
|    |                                         |     |            | reboot to take effect.                                                 |
|    |                                         |     |            | SET: Shutdown and reboot device                                        |
|    |                                         |     |            | Note: SET feature will be removed in a future                          |
|    |                                         |     |            | release.                                                               |

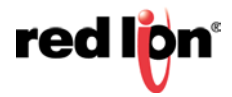

| Revised 20 | 16-01-19                                |                  |                                                                                                    |
|------------|-----------------------------------------|------------------|----------------------------------------------------------------------------------------------------|
| 24         | System<br>Firmware<br>Version String    | SHORT_STR<br>ING | Human readable representation of firmware version string.                                                                               |
| 25         | System Boot<br>Loader<br>Version String | SHORT_STR<br>ING | Human readable representation of boot loader version string.                                                                            |
| 26         | System Fault<br>String                  | STRINGI          | Human readable representation of error status.<br>May contain multiple errors. Length is contained<br>as part of the STRINGI data type. |

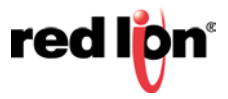

## 1.1.2.5 CIP Services

The table following is a summary of the supported services as defined by CIP Vol 1, Appendix A: Explicit Messaging Services [1].

| Service<br>Code    | Service Description                                            | Identity                                                  | TCP/IP         | Ethernet<br>Link               | N-Tron                 | Vendor<br>Object 1 |
|--------------------|----------------------------------------------------------------|-----------------------------------------------------------|----------------|--------------------------------|------------------------|--------------------|
| 1                  | Get_Attributes_All                                             | yes                                                       | yes            | yes                            | yes                    | yes                |
| 5                  | Reset                                                          | Yes – reset switch<br>or restore factory<br>configuration |                |                                |                        |                    |
| 14                 | Get_Attribute_Single                                           | yes                                                       | yes            | yes                            | yes                    | yes                |
| 16                 | Set_Attribute_Single                                           | Attributes 15,17                                          | Attributes 3,5 | Attributes<br>6,9, 102-<br>104 | Attributes 14,15,19,23 | Attributes 6,7,10  |
| Vendor<br>Specific |                                                                |                                                           |                |                                |                        |                    |
| 50                 | Get_All_Attributes –<br>including vendor<br>defined attributes | yes                                                       |                | yes                            |                        | yes                |
| Object<br>Specific |                                                                |                                                           |                |                                |                        |                    |
| 76                 | Get_And_Clear                                                  |                                                           |                | Attributes 4.5                 |                        |                    |

## 1.1.3 Accessing Data

#### 1.1.3.1 Explicit Messaging

Explicit messaging refers to a request/response form of communications over a CIP (TCP/IP) connection. Applications can use explicit messaging, for example, to invoke the "Get All Attributes" service and read all attributes of the Identity object.

#### 1.1.3.2 I/O Connections

I/O connections are used to send data (grouped in assemblies) between devices periodically. The interval between sends is the "Requested Packet Interval", or RPI.

The N-Tron switch assemblies (Input, Output, and Configuration) are defined in the following table.

| N-Tron switch        | Assembly Number | Size (bytes) |
|----------------------|-----------------|--------------|
| Input (to switch)*   | 101             | 4            |
| Output (from switch) | 102             | 104          |
| Configuration*       | 103             | 0            |
| - not currently used |                 |              |

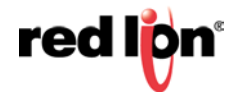

In an RSLogix 5000 environment, these assemblies are configured in the "Connection Parameters" panel of the Generic Ethernet Module. (Note that input and output assemblies are reversed.) More information is contained in the section for Add-On Instruction installation.

## 2. Rockwell RSLogix 5000 – AOI

#### **2.1 Material Prerequisites**

- N-Tron® series switch
- RSLogix Add-On Instructions (AOI)

#### **2.2 Installation Instructions**

#### 2.2.1 Software Installation Prerequisites

- 1. RSLogix 5000 version 17 or later
- 2. N-Tron switch with firmware version that includes CIP<sup>TM</sup> support

#### 2.2.2 Summary of Installation Steps

- 1. Import the Add-On Instruction (AOI)
- 2. Add your N-Tron switch to the I/O Configuration tree
- 3. Add an instance of the AOI in your application
- 4. Create and configure tags for the AOI

#### 2.3 Configuration of RSLogix Project

Extract all files from the zip file to your desktop or destination folder.

#### 2.3.1 Importing an Add-On Instruction

- 1. Open an RSLogix project.
- 2. Import the N-Tron Add-On Instruction (AOI).
- 3. In the controller organizer window, right click "Add-On Instructions" folder, select "Import Add-On Instruction" and browse to the folder containing AOI\_NTRON\_\*.L5X files. Import an AOI for each switch type installed.

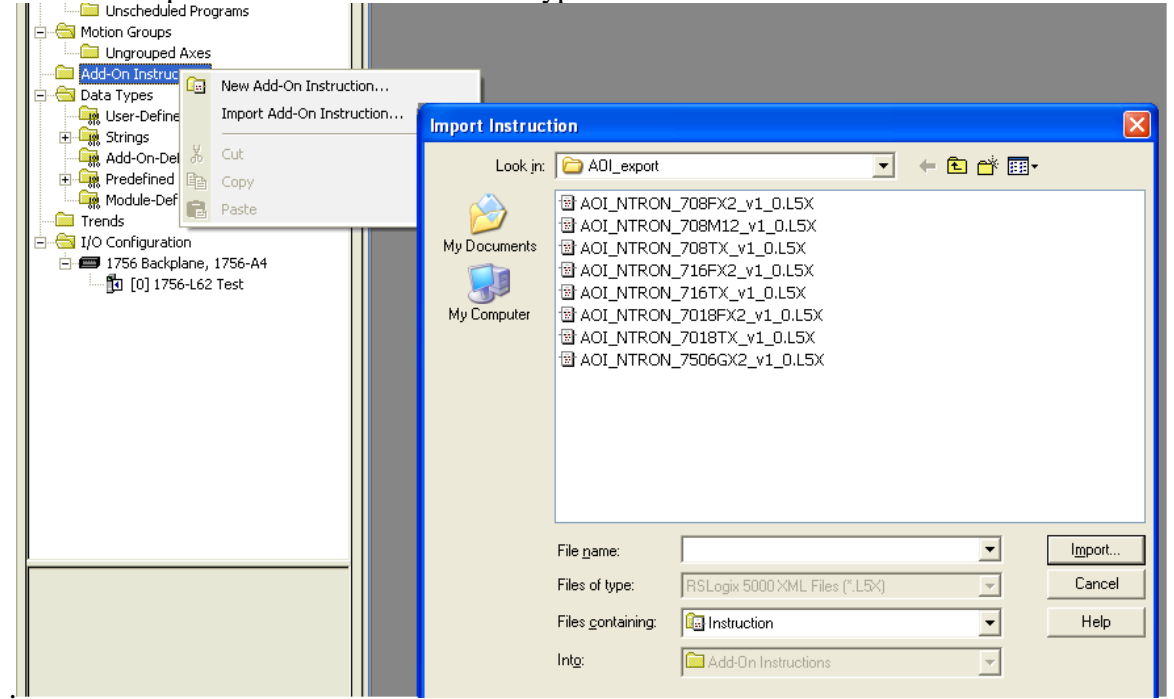

4. The Add-On Instruction tree showing AOIs for 708FX2, 708TX, and several auxiliary AOIs.

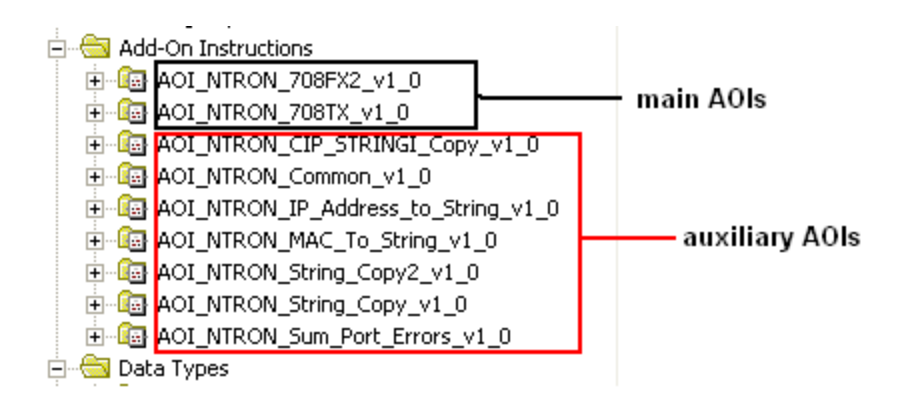

## 2.3.2 Add a Generic Ethernet Module to the I/O Configuration.

The Generic Ethernet Module is located under the "Communications" group:

| Predefined     Module-Defined     Trends     I/O Configuration     Backplane, CompactLogix System     1769-L35E Ethernet Port LocalENB     Trends     Compact     New Module     Compact     Paste     Ctrl+V | Select Module Module Description V Communications Digital Drives Digital HMI | /endor       |
|----------------------------------------------------------------------------------------------------|------------------------------------------------------------------------------|--------------|
| < >                                                                                                    |                                                                              | Add Favorite |

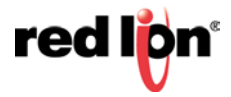

| Select Module           |                                                                                                    | ×                                                                                                    |
|-------------------------|----------------------------------------------------------------------------------------------------|----------------------------------------------------------------------------------------------------|
| N-1.1.                  | Description                                                                                                    | Vandar                                                                                                    |
| Module                  | Description<br>10/100 Mbps Ethernet Port on CompactLogix53<br>10/100 Mbps Ethernet Port on CompactLogix53<br>10/100 Mbps Ethernet Port on CompactLogix53<br>1788 Ethernet to DeviceNet Linking Device<br>1788 10/100 Mbps Ethernet Bridge, Twisted-Pai<br>1794 10/100 Mbps Ethernet Adapter, Twisted-P<br>1794 10/100 Mbps Ethernet Adapter, Twisted-P<br>10/100 Mbps Ethernet Adapter, Twisted-P<br>10/100 Mbps Ethernet Port on DriveLogix5730 | Vendor<br>Allen-Bradle<br>Allen-Bradle<br>Allen-Bradle<br>Allen-Bradle<br>Allen-Bradle<br>Allen-Bradle<br>Allen-Bradle<br>Allen-Bradle |
|                         | Generic EtherNet/IP CIP Bridge<br>Generic Ethernet Module                                                                                                    | Allen-Bradle                                                                                                    |
|                         | <u>F</u> ind                                                                                                    | Add Favorite                                                                                                    |
| By Category By Vendor F | avorites OK Cancel                                                                                                    | Help                                                                                                    |

Configure the module as shown. Use the proper IP address and connection parameters for your installation.

| Module Properties: LocalENB (ETHERNET-MODULE 1.1)                                             |                                                                                                    |  |  |  |  |
|-----------------------------------------------------------------------------------------------|----------------------------------------------------------------------------------------------------|--|--|--|--|
| General Connection Module Info<br>Type: ETHERNET-MODULE Generic Ethe<br>Vendor: Allen-Bradley | rnet Module                                                                                                    |  |  |  |  |
| Parent: LocalENB<br>Name: N228                                                                | Connection Parameters<br>Assembly                                                                                                 |  |  |  |  |
| Description: N-TRON 708TX - 8 port<br>managed switch                                          | Instance: Size:<br>Input: 102 26 + (32-bit)                                                                                       |  |  |  |  |
| Comm Format: Data - DINT                                                                      | Output:         101         1         :         (32-bit)           Configuration:         103         0         :         (8-bit) |  |  |  |  |
|                                                                                               | Status Input:                                                                                                    |  |  |  |  |
| Status: Offline OK Cancel Apply Help                                                          |                                                                                                    |  |  |  |  |

1. Click the Connection tab and set the desired RPI. The input assembly will be received from the switch at the selected RPI.

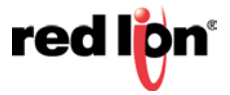

| /ised 2 | 016-01-19                                                       |
|---------|-----------------------------------------------------------------|
|         | Module Properties: LocalENB (ETHERNET-MODULE 1.1)               |
|         | General* Connection Module Info                                 |
|         | <u>R</u> equested Packet Interval (RPI): β200.0                 |
|         | Major Fault On Controller If Connection Fails While in Run Mode |
|         |                                                                 |
|         | Status: Offline OK Cancel Apply Help                            |

2. Click OK The new module will appear in the I/O Configuration tree:

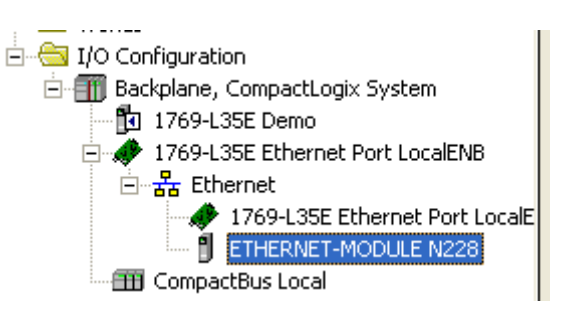

## 2.3.3 Add an Instance of the AOI in Your Application

Create a new rung in the MainRoutine and add the AOI for your specific switch to the rung.

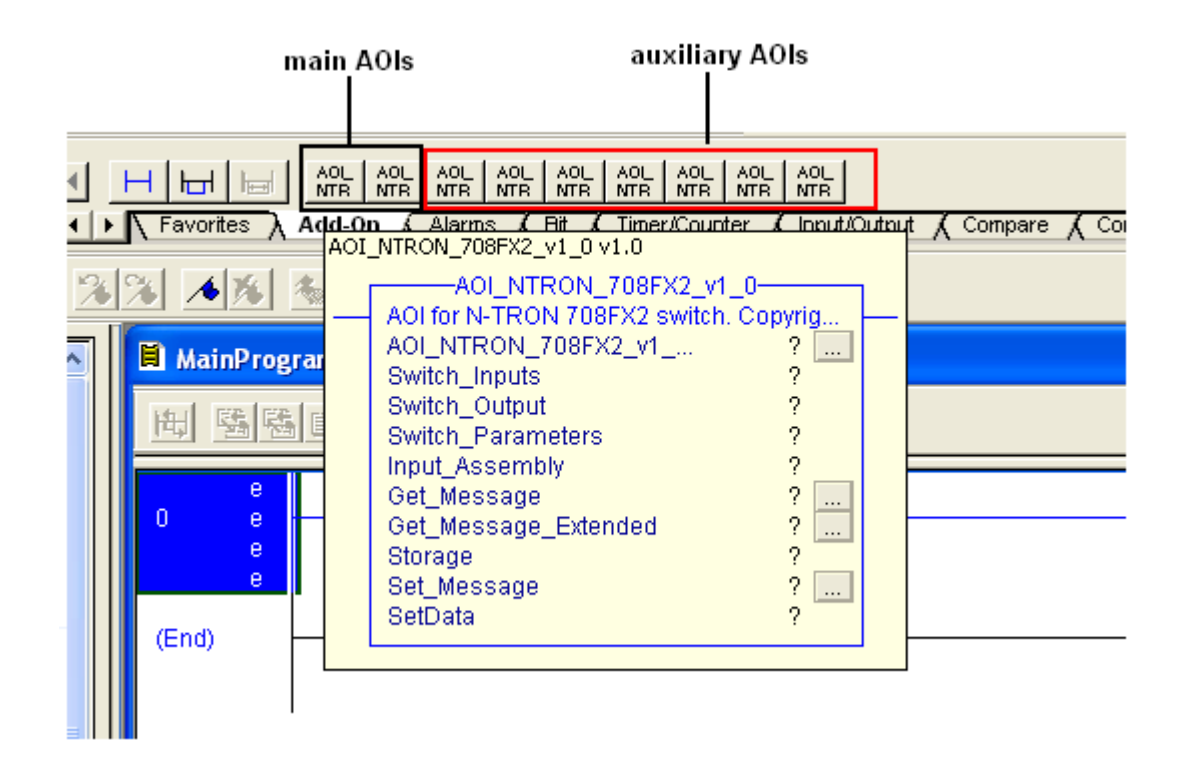

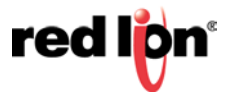

The following will appear:

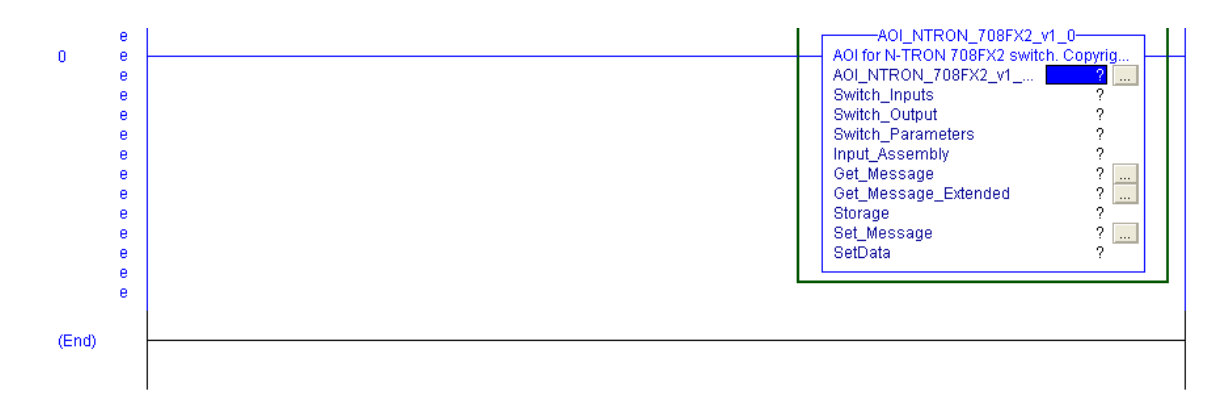

## 2.3.4 Create and Configure Tags for the AOI

Add tag names for the various fields. For example:

| AOI_NTRON_708        | witch. Copyright N |
|----------------------|--------------------|
| AOI_NTRON_708FX2_v1  | N228               |
| Switch_Inputs        | N228:I.Data        |
| Switch_Output        | N228:0.Data        |
| Switch_Parameters    | N228Params         |
| Input_Assembly N2:   | 28InputAssembly    |
| Get_Message          | N228GetMsg 🛄       |
| Get_Message_Extended | N228GetMsgExt      |
| Storage              | N228Storage        |
| Set_Message          | N228SetMsg 🛄       |
| SetData              | N228SetData        |

1. Right click on each new tag name and create each tag.

**Note**: The tags for Switch\_Inputs and Switch\_Outputs, shown in the rectangle above, were created when the Generic Ethernet Module was added.

For example:

| AOI_NTRON_70<br>AOI for N-TRON 708FX2<br>AOI_NTRON_708FX2_v1<br>Switch_Inputs<br>Switch_Output | 08FX2_v1_0<br>switch. Copyrig<br>I N2<br>N228:I.D:<br>N228:O.D: | nt N<br>28<br>ata                     |           |
|------------------------------------------------------------------------------------------------|-----------------------------------------------------------------|---------------------------------------|-----------|
| Input_Assembly N2                                                                              | 228InputAss                                                     | New "N228Params"                      | Ctrl+W    |
| Get_Message<br>Get_Message_Extended                                                            | N228G<br>N228Gett                                               | Cu <u>t</u> Instruction               | Ctrl+X    |
| Storage                                                                                        | N228S 🗈                                                         | Copy Instruction                      | Ctrl+C    |
| Set_Message<br>SetData                                                                         | N2289<br>N2285                                                  | Paste                                 | Ctrl+V    |
|                                                                                                |                                                                 | Delete Instruction                    | Del       |
|                                                                                                |                                                                 | Add Ladder Element                    | Alt+Ins   |
|                                                                                                |                                                                 | Edit <u>M</u> ain Operand Description | on Ctrl+D |
|                                                                                                |                                                                 | Save Instruction Defaults             |           |

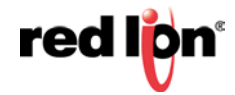

2. Click the button to the right of the "Get\_Message" tag and configure as shown:

| Message Configuration - N228GetMsg                                                                                       |                                                             |  |  |  |  |
|----------------------------------------------------------------------------------------------------|-------------------------------------------------------------|--|--|--|--|
| Configuration Communication Tag                                                                                          |                                                             |  |  |  |  |
| Message <u>Type:</u> CIP Generic                                                                                         | <b>_</b>                                                    |  |  |  |  |
| Service Custom                                                                                                    | Source Element:                                             |  |  |  |  |
| Service 1 (Hex) <u>C</u> lass: 1 (Hex)<br>Code: <u>1</u> Attri <u>b</u> ute: 1 (Hex)                                     | Source Length: 0 (Bytes) Destination N228Storage[0] New Tag |  |  |  |  |
| <ul> <li>Enable Enable Waiting Start Done Done Length: 0</li> <li>Error Code: Extended Error Code: Timed Out </li> </ul> |                                                             |  |  |  |  |
| OK                                                                                                    | Cancel Apply Help                                           |  |  |  |  |
| Message Configuration - N228GetMsg                                                                                       |                                                             |  |  |  |  |
| Configuration Communication Tag                                                                                          |                                                             |  |  |  |  |
| Path: N228<br>N228                                                                                                    | <u>B</u> rowse                                              |  |  |  |  |
| Communication Method CIP C DH+ Channel: CIP With Source ID                                                               | Destination Link: 0                                         |  |  |  |  |

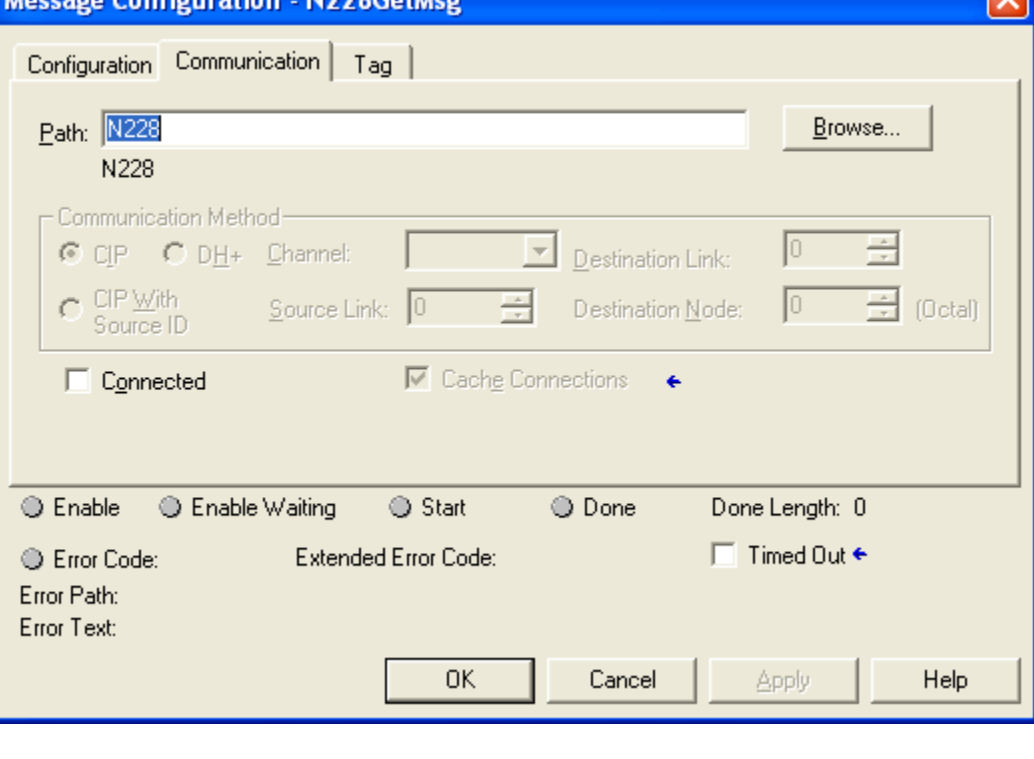

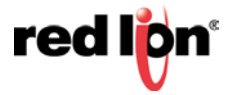

3. Click the button to the right of the "Get\_Message\_Extended" tag and configure as shown:

| Message Configuration - N228GetMsgExt | X                          |
|---------------------------------------|----------------------------|
| Configuration Communication Tag       |                            |
| Message Type: CIP Generic             | <b>•</b>                   |
| Service Custom                        | Source Element:            |
| Service                               | Source Length: 0 🕂 (Bytes) |
| Code: [32 (Hex) Class: 1 (Hex)        | Destination N228Storage[0] |
| Instance: 1 Attribute: 1 (Hex)        | Ne <u>w</u> Tag            |
|                                       |                            |
|                                       |                            |
| Enable Enable Waiting Start           | Done Done Length: 0        |
| Error Code: Extended Error Code:      | 🥅 Timed Out 🗲              |
| Error Path:<br>Error Text:            |                            |
| ОК                                    | Cancel Apply Help          |
|                                       |                            |

| Message Configuration - N228GetMsgExt                                                             |                                  |
|---------------------------------------------------------------------------------------------------|----------------------------------|
| Configuration Communication Tag                                                                   |                                  |
| Path: N228                                                                                        | Browse                           |
| Communication Method CIP C DH+ Channel: Destination Link: CIP With Source Link: Destination Node: | 0 <u>+</u><br>0 <u>+</u> (Octal) |
| Connected Cachg Connections                                                                       |                                  |
| 🔘 Enable 🔘 Enable Waiting 🔘 Start 🔘 Done Done                                                     | Length: 0                        |
| <ul> <li>Error Code: Extended Error Code: Ti</li> <li>Error Path:</li> <li>Error Text:</li> </ul> | imed Out 🗲                       |
| OK Cancel                                                                                         | špply Help                       |

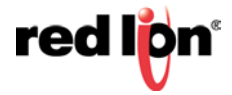

4. Click the button to the right of the "Set\_Message" tag and configure as shown:

| Message Configuration - N228SetMsg                                                                                                    |
|----------------------------------------------------------------------------------------------------|
| Configuration Communication Tag                                                                                                    |
| Message <u>Type:</u>                                                                                                    |
| Service Set Attribute Single                                                                                                    |
| Source Length: 4 🔆 (Bytes)<br>Service 10 (Hex) Class: f6 (Hex) Destination                                                                                                    |
| Instance: 1 Attribute: 1 (Hex) New Tag                                                                                                    |
|                                                                                                    |
| Enable Start Done Length: 0                                                                                                    |
| ● Error Code: Extended Error Code:  Timed Out ← Error Path: Error Text:                                                                                                    |
| OK Cancel Apply Help                                                                                                    |
|                                                                                                    |
|                                                                                                    |
| Message Configuration - N228SetMsg                                                                                                    |
| Message Configuration - N228SetMsg                                                                                                    |
| Message Configuration - N228SetMsg       X         Configuration       Communication       Tag         Path:       N228       Browse                                                                                                    |
| Message Configuration - N228SetMsg       Image: Configuration         Configuration       Communication       Tag         Path:       N228       Browse                                                                                                    |
| Message Configuration - N228SetMsg       Image: Configuration Communication Tag         Path:       N228         N228       Image: Communication Method         Communication Method       Image: Ciper Code         Ciper Code       Destination Link:                                                                                                    |
| Message Configuration - N228SetMsg       Image: Configuration       Tag         Configuration       Communication       Tag         Path:       N228       Browse         N228       Communication Method       Image: Communication Method         Image: Communication Method       Image: Communication Method       Image: Communication Method         Image: Communication Method       Image: Communication Method       Image: Communication Link:       Image: Communication Link:         Image: Communication Method       Image: Communication Link:       Image: Communication Link:       Image: Communication Link:         Image: Communication Method       Image: Communication Link:       Image: Communication Link:       Image: Communication Link:         Image: Communication Method       Image: Communication Link:       Image: Communication Link:       Image: Communication Link:         Image: Communication Method       Image: Communication Link:       Image: Communication Link:       Image: Communication Link:         Image: Communication Method       Image: Communication Link:       Image: Communication Link:       Image: Communication Link:                                                                                                    |
| Message Configuration - N228SetMsg         Configuration       Communication         Path:       N228         N228         Communication Method         © CIP       DH+         Channel:       Destination Link:         © CIP With       Source Link:         Source ID       Destination Node:         © Cgnnected       Cache Connections                                                                                                    |
| Message Configuration - N228SetMsg  Configuration Communication Tag  Path: N228  Communication Method  CIP O DH+ Channel: CIP With Source Link: CIP Source Link: Communication Node: CIP With Communication Communication Communic |
| Message Configuration - N228SetMsg         Configuration       Tag         Path:       N228         N228       Browse         N228       Destination Link:         © CIP       DH+       Channel:         © CIP With       Source Link:       Destination Node:         © Connected       Cache Connections                                                                                                    |
| Message Configuration - N228SetMsg         Configuration       Tag         Path:       N228         Communication       Method         © CIP       DH+       Channel:         © CIP With       Source Link:       Destination Node:         Source ID       Source Link:       Destination Node:         © Connected       Cache Connections         • Enable       Enable Waiting       Start         • Enror Code:       Extended Error Code:       Timed Out +         Error Path:       Error Lout:       Error Lout:                                                                                                    |

## 2.3.5 Verify the New RSLogix Configuration

- 1. Verify your changes by clicking Logic > Verify > Controller.
- 2. If there are no warnings or errors, the RSLogix configuration is complete.

## 2.4 Input\_Assembly Parameter

Some data comes from the switch at the RPI (requested packet interval) set for the Generic Ethernet Module. The data is available in tags like these below (a mapping of the Switch\_Inputs data):

| -N228InputAssembly                                       |
|----------------------------------------------------------|
| -N228InputAssembly.System_Faults                         |
| N228InputAssembly.System_Faults.Faults                   |
| -N228InputAssembly.System_Faults.Power_Supply_1          |
| -N228InputAssembly.System_Faults.Power_Supply_2          |
| -N228InputAssembly.System_Faults.NRing_Full              |
| -N228InputAssembly.System_Faults.NRing_Part_Low          |
| -N228InputAssembly.System_Faults.NRing_Part_High         |
| -N228InputAssembly.System_Faults.NRing_Multiple_Managers |
| -N228InputAssembly.System_Faults.System                  |
| -N228InputAssembly.System_Faults.Config_Device           |
| -N228InputAssembly.System_Faults.NLink                   |
| -N228InputAssembly.System_Faults.Boot_Loader_Version     |
| -N228InputAssembly.System_Faults.Port_Utilization        |
| N228InputAssembly.System_Faults.Temperature              |
| N228InputAssembly.Admin_Status                           |
| -N228InputAssembly.Admin_Status_TX1                      |
| -N228InputAssembly.Admin_Status_TX2                      |
| -N228InputAssembly.Admin_Status_TX3                      |
| -N228InputAssembly.Admin_Status_TX4                      |
| -N228InputAssembly.Admin_Status_TX5                      |
| -N228InputAssembly.Admin_Status_TX6                      |
| -N228InputAssembly.Admin_Status_FX1                      |
| -N228InputAssembly.Admin_Status_FX2                      |
| N228InputAssembly.Link_Status                            |
| -N228InputAssembly.Link_Status_TX1                       |
| -N228InputAssembly.Link_Status_TX2                       |
| -N228InputAssembly.Link_Status_TX3                       |
| -N228InputAssembly.Link_Status_TX4                       |
| -N228InputAssembly.Link_Status_TX5                       |
| -N228InputAssembly.Link_Status_TX6                       |
| -N228InputAssembly.Link_Status_FX1                       |
| -N228InputAssembly.Link_Status_FX2                       |

These tags represent a switch specific (708FX2) view of the assembly data.

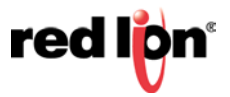

## 2.5 Switch\_Parameters Parameter

The AOI requests additional information from the switch as needed by a faceplate display (and when started). This includes the CIP Identity object, the CIP TCP/IP object, an instance of the CIP Ethernet Link object, and the NTRON Switch object.

The following RSLogix 5000 screenshot shows a top level view of some of the AOI "Switch\_Parameters" structure:

| -N228params                 | UDT_NTRON_Switch_Common_v0         |                                           |
|-----------------------------|------------------------------------|-------------------------------------------|
| • N228params.Generic_Inputs | UDT_NTRON_Switch_In_v0             | assembly received from switch             |
| • N228params.Output         | DINT                               | assembly sent to switch                   |
| ∃ N228params.Identity       | UDT_NTRON_CIP_Identity_v0          | N-TRON CIP Identity Object                |
| • N228params. TCPIP         | UDT_NTRON_CIP_TCPIP_Interface_v0   | N-TRON CIP TCP/IP Interface Object        |
|                             | UDT_NTRON_CIP_Switch_v0            | N-TRON CIP Custom Object                  |
| ■ N228params.Ethernet_Link  | UDT_NTRON_CIP_Ethernet_Link_v0[64] | N-TRON CIP Ethernet Link Object           |
| 🛨 N228params.Data           | UDT_NTRON_CIP_DATA_v0              | Related to HMI data and control           |
| H     N228params.Control    | UDT_NTRON_CIP_Control_v0           | Created to control explicit CIP messaging |

N228Params.Generic\_Inputs is a generic view of the assembly data from a switch.

## 2.6 Explicit Messaging Options

To direct the AOI to gather this information (via explicit messaging) for other purposes (example: not using faceplates), use the following members of the N228Params.Control tag:

| Name                     | Data Type | Description                                                   |  |
|--------------------------|-----------|---------------------------------------------------------------|--|
|                          |           | Use this member to read Ethernet Link object for one port. To |  |
|                          |           | read more than one port, use Read_Port_Mask. Set by the       |  |
|                          |           | faceplate. Port data is copied to the                         |  |
| Selected_Port            | INT       | UDT_NTRON_CIP_DATA_v0 data type.                              |  |
|                          |           | 0 - explicit messaging is disabled; 1 - explicit messaging is |  |
| Request_Data             | BOOL      | enabled                                                       |  |
| Read Port Mask           | DINT      | Set bit n to read ethernet link object for port n+1           |  |
|                          |           | Used to control time between each MSG call to read CIP        |  |
|                          |           | Identity object, TCPIP object, N-TRON object, and selected    |  |
| Explicit_Messaging_Timer |           | Ethernet Link objects. Minimum is 200 ms. Default is 1000     |  |
| _Reset                   | DINT      | ms.                                                           |  |

Sample ladder logic rungs are available that show how to control explicit messaging.

#### 2.7 Troubleshooting

Module Fault (Code 16#0315) Connection Request Error: Invalid segment type.

This error occurs when the assembly information specified for the Generic Ethernet Module does not match the assembly information on the N-Tron switch.

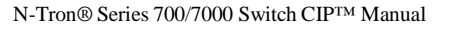

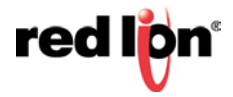

## 2.8 Sample Project

A sample project is included in the CIP\_Installation\_Kit\_1\_7\_0.zip file. It is named NTRON\_Demo.ACD.

To use the sample project, you may need to change the controller type used in your environment, and you will need to setup the Project path.

If you have any suggestions for improving the AOI or the installation instructions, please send them to Support@redlion.net with subject "RSLogix5000 AOI".

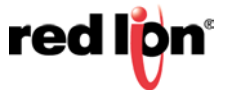

## 3. Rockwell RSLogix 5000 – Tag Reference

The assembly data received from an N-Tron® series switch can be viewed with generic tags or switch specific tags.

Generic tags are defined by the data type UDT\_NTRON\_Switch\_In\_v0. Switch specific tags are defined by a switch specific data type.

| Switch  | Data Type                      |
|---------|--------------------------------|
| 7018FX2 | UDT_NTRON_Switch_7018FX2_In_v0 |
| 7018TX  | UDT_NTRON_Switch_7018TX_In_v0  |
| 708FX2  | UDT_NTRON_Switch_708FX2_In_v0  |
| 708M12  | UDT_NTRON_Switch_708M12_In_v0  |
| 708TX   | UDT_NTRON_Switch_708TX_In_v0   |
| 716FX2  | UDT_NTRON_Switch_716FX2_In_v0  |
| 716TX   | UDT_NTRON_Switch_716TX_In_v0   |
| 7506GX2 | UDT_NTRON_Switch_7506GX2_In_v0 |
| 711FX3  | UDT_NTRON_Switch_711FX3_In_v0  |
| 7010TX  | UDT_NTRON_Switch_7010TX_In_v0  |
| 709FX   | UDT_NTRON_Switch_709FX_In_v0   |
| 710FX2  | UDT_NTRON_Switch_710FX2_In_v0  |
| 714FX6  | UDT_NTRON_Switch_714FX6_In_v0  |
| 712FX4  | UDT_NTRON_Switch_712FX4_In_v0  |
| 7012FX2 | UDT_NTRON_Switch_7012FX2_In_v0 |
| 7026TX  | UDT_NTRON_Switch_7026TX_In_v0  |
| 7900    | UDT_NTRON_Switch_7900_In_v0    |
| 716M12  | UDT_NTRON_Switch_716M12_In_v0  |

The following sections present some of the tag descriptions:

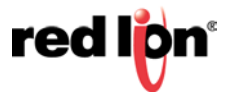

## **3.1 Generic Assembly Tags**

Data Type: UDT\_NTRON\_Switch\_In\_v0

Generic view of assembly data received from an N-Tron Switch.

| Name            | Data Type                                     | Description                                                           |
|-----------------|-----------------------------------------------|-----------------------------------------------------------------------|
| System_Faults   | UDT_NT<br>RON_Syst<br>em_Faults<br>_NT24k_v 0 | Status of various system faults                                       |
| Admin_Status    | DINT                                          | Admin Status of first 32 ports. Also available as port specific tags  |
| Admin_Status_1  | BOOL                                          | 1=enabled, 0=disabled                                                 |
|                 | -                                             |                                                                       |
| Admin_Status2   | DINT                                          | Admin Status of second 32 ports. Also available as port specific tags |
| Admin_Status_33 | BOOL                                          | 1=enabled, 0=disabled                                                 |
| Link_Status     | DINT                                          | Link Status of first 32 ports. Also available as port specific tags   |
| Link_Status_1   | BOOL                                          | 1=active, 0=inactive                                                  |
| Link_Status2    | DINT                                          | Link Status of second 32 ports. Also available as port specific tags  |

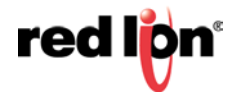

| Name                 | Data Type | Description                                                                            |
|----------------------|-----------|----------------------------------------------------------------------------------------|
| Link_Status_33       |           |                                                                                        |
| Link_Status_34       | -         |                                                                                        |
| Link_Status_35       |           |                                                                                        |
|                      | BOOL      | 1=active, 0=inactive                                                                   |
| Link_Status_62       |           |                                                                                        |
| Link_Status_63       |           |                                                                                        |
| Link_Status_64       | -         |                                                                                        |
| Utilization_Alarm    | DINT      | Bandwidth utilization alarms for first 32 ports. Also available as port specific tags  |
| Utilization_Alarm_1  |           |                                                                                        |
| Utilization_Alarm_2  | -         |                                                                                        |
| Utilization_Alarm_3  | -         | 1=bandwidth utilization exceeds a high or low limit                                    |
|                      | BOOL      | 0=bandwidth utilization within limits                                                  |
| Utilization_Alarm_30 | -         |                                                                                        |
| Utilization_Alarm_31 | -         |                                                                                        |
| Utilization_Alarm_32 | -         |                                                                                        |
| Utilization_Alarm2   | DINT      | Bandwidth utilization alarms for second 32 ports. Also available as port specific tags |
| Utilization_Alarm_33 |           | 1=bandwidth utilization exceeds a high or low limit,                                   |
| Utilization_Alarm_34 |           |                                                                                        |
| Utilization_Alarm_35 |           |                                                                                        |
|                      | BOOL      |                                                                                        |
| Utilization_Alarm_62 | -         |                                                                                        |
| Utilization_Alarm_63 | -         |                                                                                        |
| Utilization_Alarm_64 | -         |                                                                                        |
| Class1_Connections   | INT       | Number of CIP EtherNet/IP class 1 (multicast) connections                              |
| Class3_Connections   | INT       | Number of CIP EtherNet/IP class 3 (unicast) connections                                |
| Temperature_C        | INT       | Temperature in degrees Celsius. 0x7FFF = Not supported on device.                      |
| Temperature_F        | INT       | Temperature in degrees Fahrenheit. 0x7FFF = Not supported on device                    |
| CPU_Utilization      | SINT      | Percent of CPU usage, 0-100                                                            |
| Contact_Status       | SINT      | 2 Bits per contact. 00=Not Present, 01=Open, 10=Closed                                 |

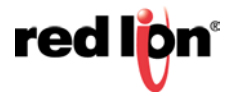

| Name           | Data Type | Description                      |
|----------------|-----------|----------------------------------|
| Utilization_1  |           |                                  |
| Utilization_2  |           |                                  |
| Utilization_3  |           |                                  |
|                | SINT      | Bandwidth utilization in percent |
| Utilization_62 |           |                                  |
| Utilization_63 |           |                                  |
| Utilization_64 |           |                                  |
| Update_Counter | INT       |                                  |

## 3.2 7506GX2 Assembly Tags

Data Type: UDT\_NTRON\_Switch\_7506GX2\_In\_v0

Specific view of assembly data received from an N-Tron 7506GX2 Switch.

| Name              | Data Type      | Description                                 |
|-------------------|----------------|---------------------------------------------|
|                   | UDT_NTRON_     |                                             |
|                   | System_Faults_ |                                             |
| System_Faults     | v0             | Status of various system faults.            |
|                   |                | Admin_Status of first 32 ports. Also        |
| Admin_Status      | DINT           | available as port specific tags.            |
| Admin_Status_T1   | BOOL           | 1=enabled, 0=disabled                       |
| Admin_Status_T2   | BOOL           |                                             |
| Admin_Status_T3   | BOOL           |                                             |
| Admin_Status_T4   | BOOL           |                                             |
| Admin_Status_GB1  | BOOL           |                                             |
| Admin_Status_GB2  | BOOL           |                                             |
|                   |                | Link_Status of first 32 ports. Also         |
| Link_Status       | DINT           | available as port specific tags.            |
| Link_Status_T1    | BOOL           | 1=active, 0=inactive                        |
| Link_Status_T2    | BOOL           |                                             |
| Link_Status_T3    | BOOL           |                                             |
| Link_Status_T4    | BOOL           |                                             |
| Link_Status_GB1   | BOOL           |                                             |
| Link_Status_GB2   | BOOL           |                                             |
|                   |                | Bandwidth utilization alarms for first 32   |
| Utilization_Alarm | DINT           | ports. Also available as port specific tags |

|                      |      | 1=bandwidth utilization exceeds a high |
|----------------------|------|----------------------------------------|
|                      |      | or low limit, 0=bandwidth utilization  |
| Utilization_Alarm_T1 | BOOL | within limits                          |
|                      | DOOL |                                        |
| Utilization_Alarm_12 | BOOL |                                        |
| Utilization_Alarm_T3 | BOOL |                                        |
| Utilization_Alarm_T4 | BOOL |                                        |
| Utilization_Alarm_G  |      |                                        |
| B1                   | BOOL |                                        |
| Utilization_Alarm_G  |      |                                        |
| B2                   | BOOL |                                        |
|                      |      | Number of CIP Ethernet/IP class 1      |
| Class1_Connections   | INT  | (multicast) connections                |
|                      |      | Number of CIP Ethernet/IP class 3      |
| Class3_Connections   | INT  | (unicast) connections                  |
|                      |      | Temperature in degrees Celsius. 0x7FFF |
| Temperature_C        | INT  | = Not supported on device.             |
| -                    |      | Temperature in degrees Fahrenheit.     |
| Temperature_F        | INT  | 0x7FFF = Not supported on device.      |
| CPU Utilization      | SINT | Percent of CPU usage, 0-100            |
|                      |      | 2 Bits per contact 00=Not Present      |
| Contact Status       | SINT | 01=Open 10=Closed                      |
|                      |      |                                        |
| Utilization_T1       | SINT | bandwidth utilization in percent       |
| Utilization_T2       | SINT |                                        |
| Utilization_T3       | SINT |                                        |
| Utilization_T4       | SINT |                                        |
| Utilization_GB1      | SINT |                                        |
| Utilization_GB2      | SINT |                                        |

## **3.3 System Fault Tags**

|                | Data |                                                |
|----------------|------|------------------------------------------------|
| Name           | Туре | Description                                    |
| Faults         | DINT |                                                |
| Power_Supply_1 | BOOL | 1=Indicates a low voltage on power supply V1   |
| Power_Supply_2 | BOOL | 1=Indicates a low voltage on power supply V2   |
|                |      | 1=Indicates that an N-Ring connection is       |
| NRing_Full     | BOOL | completely broken.                             |
|                |      | 1=Indicates that an N-Ring connection is only  |
|                |      | broken in one direction. The lower N-Ring port |
| NRing_Part_Low | BOOL | is not receiving self health frames around the |

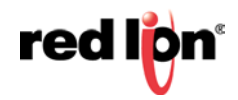

|                     |      | N-Ring but the higher N-Ring port is.           |
|---------------------|------|-------------------------------------------------|
|                     |      | 1=Indicates that an N-Ring connection is only   |
|                     |      | broken in one direction. The higher N-Ring      |
|                     |      | port is not receiving self health frames around |
| NRing_Part_High     | BOOL | the N-Ring but the lower N-Ring port is.        |
| NRing_Multiple_Man  |      | 1=Indicates that more than one N-Ring           |
| agers               | BOOL | Manager exists on an N-Ring.                    |
| System              | BOOL | 1=Indicates a system fault.                     |
|                     |      | 1=Indicates a problem with the configuration    |
| Config_Device       | BOOL | device.                                         |
|                     |      | 1=Indicates that the N-Link Master or Slave     |
| NLink               | BOOL | encountered a problem.                          |
|                     |      | 1=Indicates a problem with the version of the   |
| Boot_Loader_Version | BOOL | boot loader firmware.                           |
|                     |      | 1=Indicates one or more ports have exceeded a   |
| Port_Utilization    | BOOL | high or low bandwidth utilization limit.        |
|                     |      | 1=Indicates the switch temperature has          |
| Temperature         | BOOL | exceeded a high or low temperature limit.       |

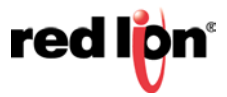

## **3.4 CIP Tags**

There are tags for each CIP object. The tags correspond to the object's attributes.

- Identity object
- TCP/IP Interface object
- Ethernet Link object
- N-Tron® switch object

## 3.4.1 Identity Object

Data Type: UDT\_NTRON\_CIP\_Identity\_v0

| Name                | Data Type    | Description                                |  |
|---------------------|--------------|--------------------------------------------|--|
| Vendor_ID INT       |              | ODVA Vendor ID. N-Tron = 1006              |  |
| Device_Type         | INT          | 0x0C. Communications Adapter               |  |
|                     |              | 708TX=701, 708FX2=703, 716TX=705,          |  |
|                     |              | 716FX2=706, 7018TX=708,                    |  |
|                     |              | 7018FX2=709, 708M12=710,                   |  |
|                     |              | 711FX3=711, 7010TX=713, 709FX=714,         |  |
|                     |              | 710FX2=715, 714FX6=717, 712FX4=718,        |  |
|                     |              | 7012FX2 =719, 7026TX= 720, 7900= 722,      |  |
| Product_Code INT    |              | 716M12=723, 7506GX2=7506                   |  |
|                     |              | Major revision of the item the Identity    |  |
| Major_Revision SINT |              | Object represents                          |  |
|                     |              | Minor revision of the item the Identity    |  |
| Minor_Revision      | SINT         | Object represents                          |  |
| Status              | INT          | Summary status of device                   |  |
| Serial_Number       | DINT         | Serial number of device                    |  |
|                     |              | Human readable identification. Switch      |  |
| Product_Name        | STRING       | model number. Ex: N-Tron 7018FX2           |  |
|                     | UDT_NTRO     |                                            |  |
| Assigned_Name       | N_String1024 | User assigned switch name.                 |  |
|                     | UDT_NTRO     |                                            |  |
| Geographic_Location | N_String1024 | This is the user assigned switch location. |  |

## 3.4.2 TCPIP Object

Data Type: UDT\_NTRON\_CIP\_TCPIP\_Interface\_v0

| Name                     | Data<br>Type | Description                |
|--------------------------|--------------|----------------------------|
| Status                   | DINT         | Interface status           |
| Configuration_Capability | DINT         | Interface capability flags |

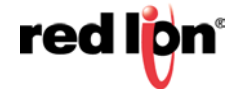

| Configuration_Control | DINT   | Interface control flags                               |  |
|-----------------------|--------|-------------------------------------------------------|--|
| Path_Size             | INT    | Size of Path                                          |  |
| Object_Path_1         | INT    | Logical segments identifying the physical link object |  |
| Object_Path_2         | INT    | Logical segments identifying the physical link object |  |
| IP_Address            | DINT   | The device's IP address.                              |  |
| Network_Mask          | DINT   | The device's network mask                             |  |
| Gateway_Address       | DINT   | Default gateway address                               |  |
| Name_Server_1         | DINT   | Primary name server                                   |  |
| Name_Server_2         | DINT   | Secondary name server                                 |  |
| Domain_Name           | STRING | Default domain name                                   |  |
| Host_Name             | STRING | Host name                                             |  |

## 3.4.3 Ethernet Link Object

Data Type: UDT\_NTRON\_CIP\_Ethernet\_Link\_v0

| Name             | Data Type   | Description                             |
|------------------|-------------|-----------------------------------------|
|                  |             | Interface speed currently in use. Speed |
| Interface_Speed  | DINT        | in Mbps (e.g., 0, 10, 100, 1000, etc.)  |
|                  | UDT_NTR     |                                         |
|                  | ON_CIP_I    |                                         |
|                  | nterface_Fl |                                         |
| Interface_Flags  | ags_v0      | Interface status flags                  |
| Physical_Address | SINT[6]     | MAC layer address                       |
| InOctets         | DINT        | Octets received on the interface        |
|                  |             | Unicast packets received on the         |
| InUcastPackets   | DINT        | interface                               |
|                  |             | Non-unicast packets received on the     |
| InNucastPackets  | DINT        | interface                               |
|                  |             | Inbound packets received on the         |
| InDiscards       | DINT        | interface but discarded                 |
|                  |             | Inbound packets that contain errors     |
| InErrors         | DINT        | (does not include In Discards)          |
|                  |             | Inbound packets with unknown            |
| InUnknownProtos  | DINT        | protocol                                |
| OutOctets        | DINT        | Octets sent on the interface            |
| OutUcastPackets  | DINT        | Unicast packets sent on the interface   |
|                  |             | Non-unicast packets sent on the         |
| OutNucastPackets | DINT        | interface                               |

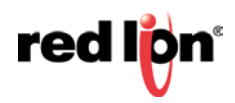

| OutDiscards            | DINT | Outbound packets discarded                |
|------------------------|------|-------------------------------------------|
| OutErrors              | DINT | Outbound packets that contain errors      |
|                        |      | Frames received that are not an integral  |
| Alignment_Errors       | DINT | number of octets in length                |
|                        |      | Frames received that do not pass the      |
| FCS_Errors             | DINT | FCS check                                 |
|                        |      | Successfully transmitted frames which     |
| Single_Collisions      | DINT | experienced exactly one collision         |
|                        |      | Successfully transmitted frames which     |
| Multiple_Collisions    | DINT | experienced more than one collision       |
|                        |      | Number of times SQE test error            |
| SQE_Test_Errors        | DINT | message is generated                      |
|                        |      | Frames for which first transmission       |
|                        |      | attempt is delayed because the medium     |
| Deferred_Transmissions | DINT | is busy                                   |
|                        |      | Number of times a collision is detected   |
|                        |      | later than 512 bit- times into the        |
| Late_Collisions        | DINT | transmission of a packet                  |
|                        |      | Frames for which transmission fails due   |
| Excessive_Collisions   | DINT | to excessive collisions                   |
|                        |      | Frames for which transmission fails due   |
|                        |      | to an internal MAC sub layer transmit     |
| MAC_Transmit_Errors    | DINT | error                                     |
|                        |      | Times that the carrier sense condition    |
| Comien Sense Emere     | DINT | was lost or never asserted when           |
| Carrier_Sense_Errors   | DINI | Encode attempting to transmit a frame     |
| Frome Tee Long         | DINT | Frames received that exceed the           |
| Frame_100_Long         | DINI | Frames for which recention on an          |
|                        |      | interface fails due to an internal MAC    |
| MAC Beceive Errors     | DINT | sub layer, receive error                  |
| MAC_Receive_Enois      |      | 0 Auto pogotisto 0 indicatos 802 2 link   |
|                        |      | o Auto-negotiate o indicates 602.5 link   |
|                        |      | auto-negotiation is enabled. If auto-     |
|                        |      | negotiation is disabled, then the device  |
|                        |      | shall use the settings indicated by the   |
|                        |      | Forced Duplex Mode and Forced             |
|                        |      | Interface Speed bits: 1 Forced Duplex     |
|                        |      | Mode If the Auto-negotiate bit is 0, the  |
|                        |      | Forced Duplex Mode bit indicates          |
|                        |      | whether the interface shall operate in    |
|                        |      | full or half duplex mode. 0 indicates the |
|                        |      | interface duplex should be half duplex.   |
| Control_Bits           | INT  | 1 indicates the interface duplex          |
|                        |      | Speed at which the interface shall be     |
|                        |      | forced to operate. Speed in Mbps (10,     |
| Forced_Interface_Speed | INT  | 100, 1000, etc.)                          |

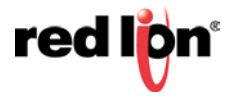

|                               |        | 0-unknown, 1-internal, 2-twisted pair, 3-   |
|-------------------------------|--------|---------------------------------------------|
| Interface_Type                | SINT   | optical                                     |
|                               |        | 0-unknown, 1-enabled and ready, 2-          |
| Interface_State               | SINT   | disabled, 3-testing                         |
| Admin_State                   | SINT   | 1=enabled, 0=disabled                       |
| Interface_Label               | STRING | Label like "TX5"                            |
|                               |        | Something like: Port 1 - 10/100 Mbit        |
| Interface_Description         | STRING | TX Port 15 - 100 MBit FX                    |
|                               |        | Percentage of entire interface bandwidth    |
| Interface_Utilization         | SINT   | being used (0-100)                          |
| Utilization_Alarm_Upper_Thres |        | Upper percentage at which to declare a      |
| hold                          | SINT   | utilization alarm (0-100).                  |
| Utilization_Alarm_Lower_Thre  |        | Lower percentage at which to declare a      |
| shold                         | SINT   | utilization alarm (0-100).                  |
|                               |        | Broadcast limiting percentage (0-100).      |
| Broadcast_Limit               | SINT   | (BPCL)                                      |
|                               |        | Number of TX unicast packets per            |
| TX_Unicast_Packet_Rate        | DINT   | second.                                     |
|                               |        | Number of RX unicast packets per            |
| RX_Unicast_Packet_Rate        | DINT   | second.                                     |
|                               |        | Number of TX multicast packets per          |
| TX_Multicast_Packet_Rate      | DINT   | second                                      |
|                               |        | Number of RX multicast packets per          |
| RX_Multicast_Packet_Rate      | DINT   | second                                      |
|                               |        | Number of TX broadcast packets per          |
| TX_Broadcast_Packet_Rate      | DINT   | second.                                     |
|                               |        | Number of RX broadcast packets per          |
| RX_Broadcast_Packet_Rate      | DINT   | second                                      |
| TX_Multicast_Packets          | DINT   | Total number of TX multicast packets.       |
| RX_Multicast_Packets          | DINT   | Total number of RX multicast packets.       |
| TX_Broadcast_Packets          | DINT   | Total number of TX broadcast packets.       |
| RX_Broadcast_Packets          | DINT   | Total number of RX broadcast packets.       |
|                               |        | Bit $0 = RSTP 1 = N-Ring 2 = N-Link$        |
|                               |        | Control $3 = N$ -Link Partner $4 = N$ -Link |
| Port_Role                     | DINT   | Coupler                                     |

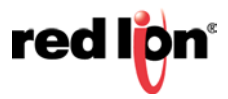

## 3.4.4 N-Tron Switch Object

## Data Type: UDT\_NTRON\_CIP\_Switch\_v0

| Name                                  | Data Type            | Description                                                                                                    |
|---------------------------------------|----------------------|----------------------------------------------------------------------------------------------------|
| Device_Uptime                         | DINT                 | Number of seconds since device was powered up.                                                                                                    |
| Port_Count                            | DINT                 | Total port count                                                                                                    |
| Valid_Ports                           | DINT[2]              | 0 = Invalid port, 1 = Port exists on device Bit 0:<br>Port 1 Bit 1: Port 2 etc.                                                                                                    |
| Global_Admin_Status                   | DINT[2]              | 0 = Port disabled, 1 = Port enabled Bit n: Port n+1                                                                                                    |
| Global_Link_Status                    | DINT[2]              | 0 = Link down, 1 = Link up Bit n: Port n+1                                                                                                    |
|                                       | UDT_NTR<br>ON_System | Bit 00: Power Supply 1 Bit 01: Power Supply 2<br>Bit 02: N-Ring Fault (complete) Bit 03: N-Ring<br>Partial Fault (low port) Bit 04: N-Ring Partial<br>Fault (high port) Bit 05: N-Ring Multiple<br>Managers Bit 06: System error Bit 07: Dongle<br>Configuration Invalid Bit 08: N-Link Fault Bit<br>09: Boot loader version mismatch Bit 10: Port |
| System_Faults                         | _Faults_v0           | Utilization Alarm Bit 11: Temperature Alarm                                                                                                    |
| IGMP_Querier_Status                   | SINT                 | Query Status: 0 = Disabled, 1 = Active (manual),<br>2 = Active (Auto), 3 = Backup (Auto) [enabled<br>but not active].                                                                                                    |
| IGMP_Version                          | SINT                 | IGMP Version (V1, V2, V3, etc).                                                                                                    |
| IGMP_Resource_Usage                   | SINT                 | Percent of maximum capacity. Takes into<br>account the number of groups used per max<br>groups and any other possible resource<br>limitations.                                                                                                    |
| IGMP_Active_Querier                   | DINT                 | IP of the active IGMP querier.                                                                                                    |
| CPU_Usage                             | SINT                 | Percent usage<br>Number of CIP Ethernet/IP class 1 (multicast)                                                                                                    |
| Class3_Connections                    | INT                  | Number of CIP Ethernet/IP class 3 (unicast)<br>connections.                                                                                                    |
| Temperature_Alarm_Upp<br>er_Threshold | INT                  | Upper temperature (C) at which to declare an alarm                                                                                                    |
| Temperature_Alarm_Lo<br>wer_Threshold | INT                  | Lower temperature (C) at which to declare an alarm                                                                                                    |
| Contact_Status                        | SINT                 | 2 Bits per contact. 00=Not Present, 01=Open,<br>10=Closed.                                                                                                    |
| Temperature_C                         | INT                  | Temperature in degrees C. Only available on devices that support temperature.                                                                                                    |
| Temperature_F                         | INT                  | devices that support temperature.                                                                                                    |

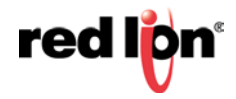

| Reset_MIB_Counts                      | DINT[2]    | Reset port MIB counters. (1 bit per port to reset). |  |
|---------------------------------------|------------|-----------------------------------------------------|--|
| Device MAC Address SINT[6]            |            | MAC address of device                               |  |
|                                       |            | Bit mask of device roles. Bits= $0 = N$ -Ring       |  |
|                                       |            | Manager $1 = N$ -Ring Member $2 = N$ -Ring          |  |
|                                       |            | AutoDetect $3 = N$ -Link Master $4 = N$ -Link       |  |
| Device_Role                           | DINT       | Slave 5 = N-Link Coupler                            |  |
| Config_Device_Status SINT 0 = Not Sup |            | 0 = Not Supported, 1 = Not Present, 2 = Present     |  |
|                                       |            | Bit mask of system config. Bits = $0 = $ Save       |  |
|                                       |            | system configuration to flash $1 =$ Shutdown and    |  |
| System_Configuration                  | DINT       | reboot device                                       |  |
| System_Firmware_Versi                 |            | Human readable representation of firmware           |  |
| on_String                             | STRING     | version string.                                     |  |
| System_Boot_Loader_Ve                 |            | Human readable representation of boot loader        |  |
| rsion_String                          | STRING     | version string.                                     |  |
|                                       | UDT_NTR    | Human readable representation of error status.      |  |
|                                       | ON_String1 | May contain multiple errors. Length is contained    |  |
| System_Fault_String                   | 024        | as part of the STRINGI data type.                   |  |

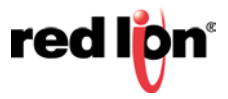

## 4. Rockwell Automation® FactoryTalk® - Faceplate Installation

#### **4.1 Material Prerequisites**

- N-Tron® 700-series switch
- FactoryTalk View ME/SE Faceplate Displays

#### **4.2 Installation Instructions**

#### 4.2.1 Software Installation Prerequisites

- FactoryTalk View Studio ME/SE version 5 or later
- N-Tron series switch with firmware version 3 or later

#### 4.2.2 Summary of Faceplate Installation Steps

- 1. Create shortcut to PLC
- 2. Add global objects to your project
- 3. Add local messages
- 4. Add images
- 5. Import HMI tags
- 6. Create faceplate display
- 7. Configure display startup macro
- 8. Configure display parameter file
- 9. Optionally add composite switch image to display
- 10. Optionally add specific switch image to display

In the instructions below, "ME" refers to FactoryTalk View ME (Machine Edition) and "SE" refers to FactoryTalk View SE (Site Edition).

## 4.3 Configuration of FactoryTalk View Faceplate Displays

Extract all files from the zip file to your desktop or some other folder.

Start with an existing FactoryTalk View ME/SE application.

#### 4.3.1 Configure a Shortcut to the PLC Running the NTRON AOI.

1. Double click Communications Setup.

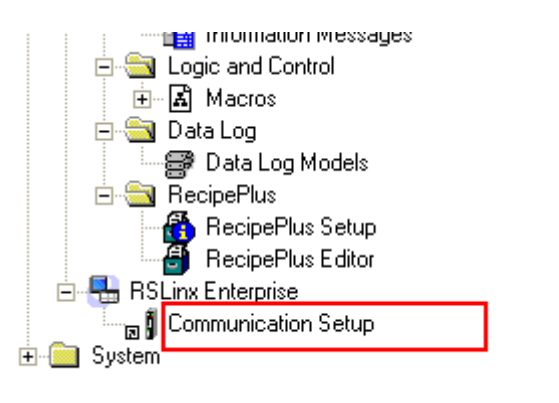

2. In the following screenshot, the shortcut is named PLC.

| 2   | Communication Setup - RNA://\$Local/NT | RON_demo/RSLin         | c Enterprise                     |                                     |   |
|-----|----------------------------------------|------------------------|----------------------------------|-------------------------------------|---|
| Γ   | Device Shortcuts                       | Design (Local) Ru      | ntime (Target)                   |                                     |   |
| L   | Add Remove Apply                       |                        |                                  | Copy from Design to Runtim          | e |
| PLC |                                        | prise, 119-ENGINEERING |                                  |                                     |   |
| L   |                                        | 🗄 🖅 1789-A1            | 7, Backplane                     |                                     |   |
| L   |                                        | 🖻 🚠 EtherNe            | t, Ethernet                      |                                     |   |
| L   |                                        | 🖃 🖞 192.               | 168.1.40, 1756-ENBT/A, 1756-EF   | NBT/A                               |   |
| L   |                                        | È - 📟 :                | 1756-A4/A, 1756-A4/A             |                                     |   |
| L   |                                        | <b>_</b>               | 🌖 0, 1756-L62, ControlLogix - Ei | ngineering                          |   |
| L   |                                        |                        | 🗄 🖧 DF1P2P, DF1 Point-to-Poi     | nt                                  |   |
| L   | DSL inv Enternation                    |                        | 2, 1756-IB16D/A, 1756-IB16E      | D/A DCIN DIAG                       |   |
| l   | KSLINX Enterprise                      |                        | 3, 1756-OB16D/A, 1756-OB16       | 5D/A DCOUT DIAG                     |   |
| L   | You've made the following changes      | to the shortcut 'PLC'  | 68.1.41, Ethernet Bridge (1769-  | -L35E), Ethernet Bridge (1769-L35E) |   |
| L   | roa ve made the rollowing changes      | to the shortest rice.  | pmpactLogix System, CompactLo    | ogix System 3                       |   |
| L   | Design (Local) path edited             |                        | 0, 1769-L35E/A, CompactLogi      | ix - Engineering                    |   |
| L   | - Old:                                 |                        | 3, Local Adapter, VA1769/A       |                                     | _ |
| L   | - New: 1756-A4/A.Demo2                 |                        | 68.1.44, , N-TRON 716TX 1        |                                     |   |
| L   |                                        |                        | 68.1.45, , N-TRON 7018FX2 2      |                                     |   |
| L   | Press Yes to apply changes. Press I    | to to discard changes. | 68.1.46, , N-TRON 708TX 5        |                                     |   |
| L   |                                        |                        | 68.1.71, , N-TRON 708TX 8        |                                     |   |
| L   | Yes                                    | Vo                     | 68.1.81, , N-TRON 708FX2 2       |                                     |   |
|     |                                        |                        | 68.1.86, , N-TRON 708FX2         |                                     |   |
|     | 132.168.1.87, , N-TRON 708TX 6         |                        |                                  |                                     |   |
|     |                                        | Mode: Online Not       | Browsing                         |                                     |   |

3. Click the "Yes" button and if ME, click the "Copy from Design to Runtime" button.

## 4.3.2 Import Graphics into your Project

1. Right-click on Global in the Graphics folder and select Import and Export from the pop up.

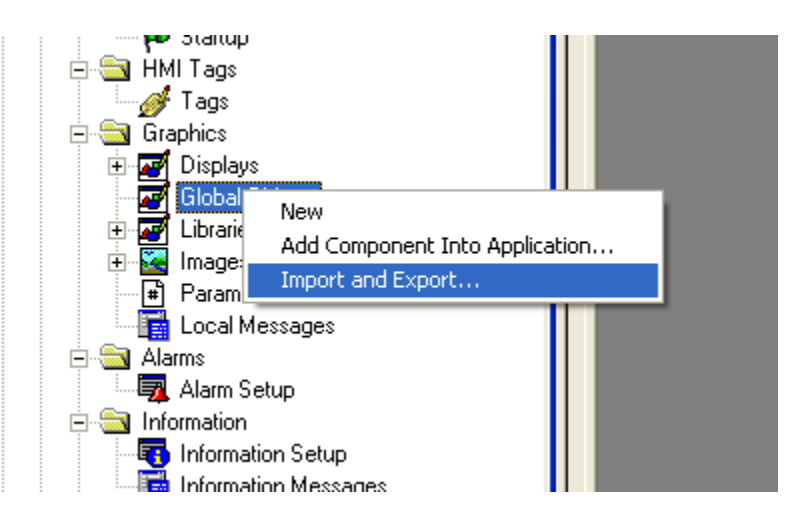

2. Click on the radio button as shown and click Next.

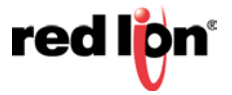

| Revised 2016-01-19 |                                                |
|--------------------|------------------------------------------------|
|                    | Graphics Import Export Wizard - Operation Type |
|                    | Select the operation to perform:               |
|                    | Export graphic information from displays       |
|                    | Import graphic information into displays       |
|                    | < <u>Back</u> <u>N</u> ext > Cancel Help       |

3. Click on the desired radio button as shown and click Next.:

| Graphics Import Export Wizard - Backup                                  |  |  |  |
|-------------------------------------------------------------------------|--|--|--|
| Do you want to backup the displays that will be modified by the import? |  |  |  |
| C Yes                                                                   |  |  |  |
| No                                                                      |  |  |  |
| < <u>B</u> ack <u>N</u> ext > Cancel Help                               |  |  |  |

4. Click on the desired option radio button as shown and click Next.

| Graphics Import Export Wizard - Import File Type |      |  |  |  |
|--------------------------------------------------|------|--|--|--|
| Select the type of file to import:               |      |  |  |  |
| Single display import file                       |      |  |  |  |
| Multiple displays batch import file              |      |  |  |  |
| < <u>B</u> ack <u>N</u> ext > Cancel             | Help |  |  |  |

5. The following dialog screen should appear.

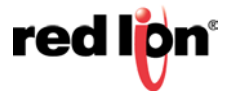

| Graphics Import Export Wizard - Multiple Import File                                                                                                    | × |  |
|----------------------------------------------------------------------------------------------------|---|--|
| Select the multiple display batch import file:<br>C:\Temp\FactoryTalk_View_ME\Display_export\Install\BatchImport_Global<br>NTRON.xml                                                             | ] |  |
| When importing<br>© Create new objects on the display                                                                                                    |   |  |
| C Update existing objects on the display                                                                                                    |   |  |
| Whether you create new objects or update existing objects on the display<br>can also be specified within the multiple displays batch import file and will<br>override the setting defined above. |   |  |
| < <u>B</u> ack Finish Cancel Help                                                                                                    | _ |  |

- 6. For SE, use the FactoryTalk\_View\_SE folder in the above dialog.
- 7. The following global objects should appear in the Explorer window:

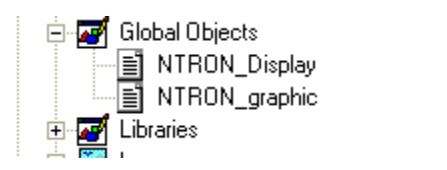

#### 4.3.3 Import Local Messages

1. Select the folder (FactoryTalk\_View\_ME\Display\_export\local) containing the local message files (.loc). Import all N-Tron\*.loc files.

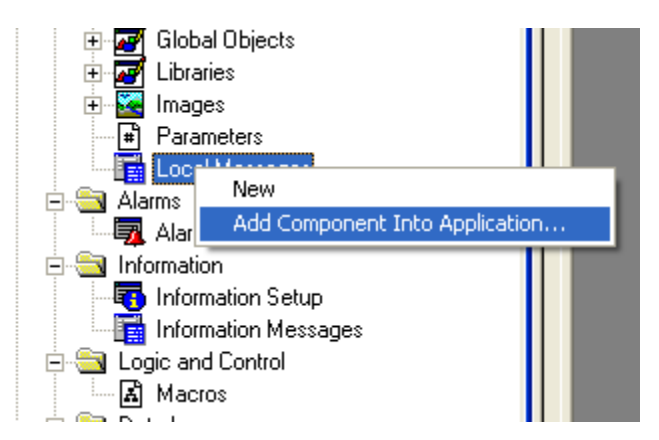

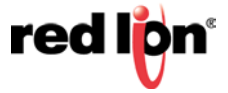

2. The Explorer window should show these files:

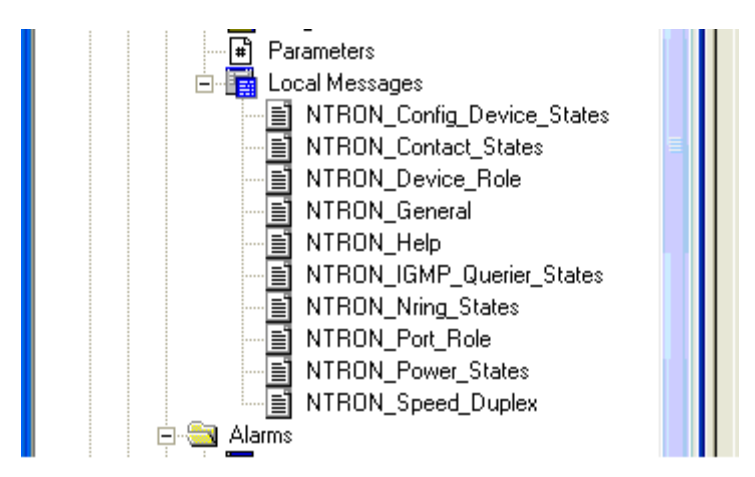

#### **4.3.4 Import Images**

1. Select the folder (FactoryTalk\_View\_ME\Display\_export\Install\images) containing the image files (.bmp). Import all NTRON\*.bmp files.

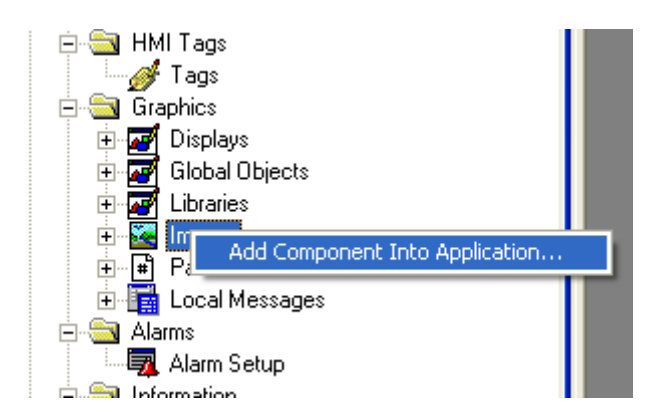

2. The Explorer window should show several new files:

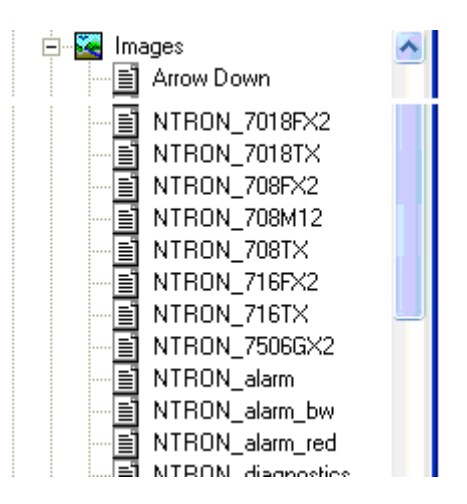

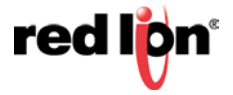

## 4.3.5 Import Tags

Import tags using the Tag Import and Export Wizard.

- 1. Select the NTRON-Tags.CSV to import(FactoryTalk\_View\_ME\Display\_export\Install\tags).
- 2. The result should be these tags:

|   | Tag Name                 | Туре    | Description |
|---|--------------------------|---------|-------------|
| 1 | NTRON_Help               | Digital |             |
| 2 | NTRON_Settings_Selection | Analog  |             |
| 3 | NTRON_Trend_Selection    | Analog  |             |
| 4 |                          |         |             |

#### **4.3.6 Access Faceplate Displays**

To access the faceplate displays, create a display using the global object NTRON\_Display. (File > New > Display.

- 1. Select all objects in the NTRON\_Display global object and paste them into the new display. Save the new display.)
- 2. Configure a macro for opening your display. Here is the ME form for this example:

| 📓 NTRON_Open_228 - /NTRON_demo/ (Macros) |                                               |     |            |       |  |
|------------------------------------------|-----------------------------------------------|-----|------------|-------|--|
| Form:                                    | Form: <tag> = <expression></expression></tag> |     |            |       |  |
|                                          | Tag                                           | Tag | Expression | Exprn |  |
| 1                                        | {[PLC]N228Params.Control.HMI[0].Display_Mode} | ••• | 1          | ••••  |  |
| 2                                        |                                               | ••• |            | •••   |  |

Tag from screenshot: {[PLC]N228Params.Control.HMI[0].Display\_Mode}

3. Here is the SE form displayed

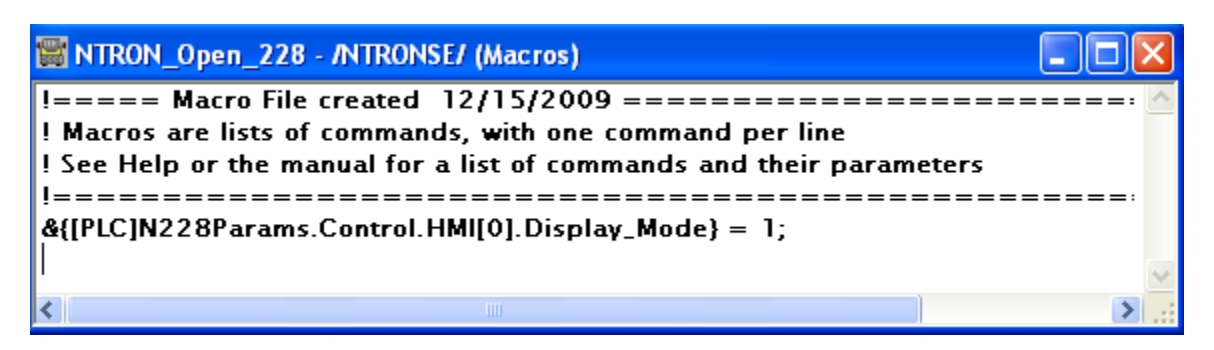

Tag from screenshot: &{[PLC]N228Params.Control.HMI[0].Display\_Mode} = 1;

**Note:** In the macro definition (and later in the parameter file), the shortcut "PLC" was created earlier. The other important piece is "N228Params", which is the name of the Switch\_Parameters tag created for the NTRON\_SWITCH AOI in your RSLogix project. Example:

|   | switch                |                 |          |
|---|-----------------------|-----------------|----------|
|   | AOI_NTRON_            | SWITCH          | 1        |
| _ | AOI for N-TRON switch |                 | <b>-</b> |
|   | AOI_NTRON_SWITCH      | N228            |          |
|   | Switch_Inputs         | N228:I.Data     |          |
|   | Switch_Output         | N228:0.Data[0]  |          |
|   |                       | 0 🗧             |          |
|   | Switch_Parameters     | N228Params      |          |
|   | Get_Message           | N228GetMsg 🛄    |          |
|   | Get_Message_Extended  | N228GetMsgExt 🛄 |          |
|   | Storage               | N228Storage     |          |
|   | Set_Message           | N228SetMsg 🛄    |          |
|   | SetData               | N228SetData     |          |
|   |                       |                 |          |

- 4. In the Display Settings for the NTRON\_Display (open the NTRON\_Display display, Edit > Display Settings)
- 5. Click the Behavior panel and assign the newly created macro as the startup macro.

| Display Settings           |                                                             |
|----------------------------|-------------------------------------------------------------|
| General Behavior           | Behavior of Object with Input Focus                         |
| Startup:<br>NTRON_Open_228 | Disable Highlight When Object has Eocus<br>Highlight Color: |
| Shutdow <u>n</u> :         |                                                             |
| о<br>ОК                    | Cancel Apply <u>H</u> elp                                   |

- 6. Click the General tab and change Display Type and Size.
- 7. Here is the ME form displayed:

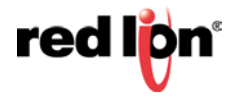

| Display Settings                                                                                         |                                                                                          |
|----------------------------------------------------------------------------------------------------|------------------------------------------------------------------------------------------|
| General Behavior<br>Display Settings<br>Display Type<br>C Replace<br>On Top<br>Cannot Be Replace         | Size<br>© Use Current Size<br>© Specify Size in Pixels<br><u>W</u> idth: 364 Height: 456 |
| Digplay Number: Security Code: *<br>Title Bar<br>Disable Initial Input Focus<br>Maximum Tag Update Rate: | Position<br>X: 0 Y: 0<br>Background Color:                                               |
| seconds                                                                                                  | OK Cancel Apply <u>H</u> elp                                                             |

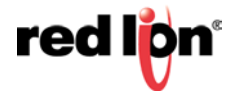

8. Here is the SE form displayed:

| Display Settings                                                                                                    |                                                                                     |
|----------------------------------------------------------------------------------------------------|-------------------------------------------------------------------------------------|
| Properties Behavior                                                                                                    |                                                                                     |
| Display Type<br>C <u>R</u> eplace<br>C <u>Ov</u> erlay<br><u>Keep at Rack</u><br>C <u>On Top</u>                                                                 | Size                                                                                |
| <ul> <li>Allow <u>M</u>ultiple Running Copies</li> <li>Cache After Displaying</li> <li> <ul> <li>No</li> <li>Yes</li> <li>Always Updating</li> </ul> </li> </ul> | Resize<br>Allow Display to be Resized<br>When Resized<br>© <u>P</u> an              |
| I Title <u>B</u> ar                                                                                                    | Position<br>© Use Current P <u>o</u> sition<br>© Specify Position i <u>n</u> Pixels |
| System Menu<br>Minimize Button<br>Size to Main Window at Runtime<br>Show Last Acguired Value<br>Maximum Tag Update Rate:                                         | X: J0<br>Y: J0<br>S <u>e</u> curity Code: *<br>Background Color:                    |
| ОК                                                                                                    | Cancel Set as Default <u>H</u> elp                                                  |

## 4.3.7 Configure Display Parameters

- 1. On the display where you wish to show the faceplate, create a Goto Display button.
- 2. Create a parameter file that will be associated with the button.

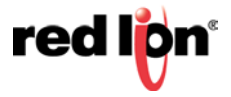

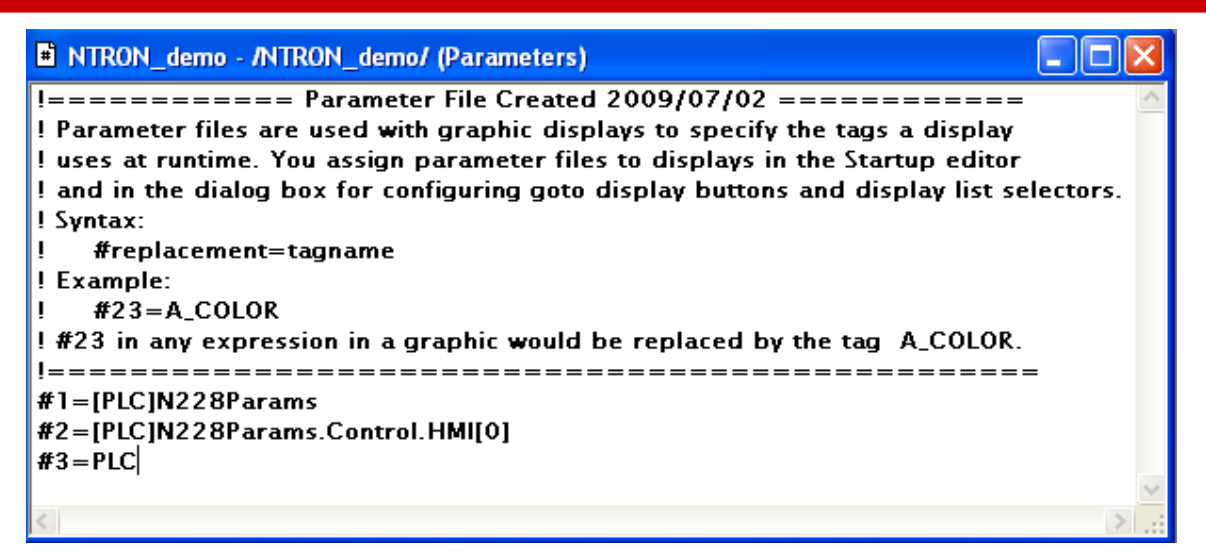

- 3. Substitute your shortcut for "PLC" and the name of your Switch\_Parameters for N228Params, in the parameter file.
- 4. Assign a display and parameter file to the Goto Display button.
- 5. Here is the ME form displayed:

| Goto Display Button Properties |                 |  |  |
|--------------------------------|-----------------|--|--|
| General Label Common           |                 |  |  |
| Display settings               |                 |  |  |
| Display: P                     | Parameter file: |  |  |
| NTRON_Display N                | NTRON_demo      |  |  |
| 1 op position: L               | ert position:   |  |  |

6. Here is the SE form displayed:

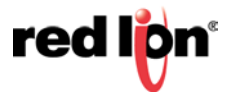

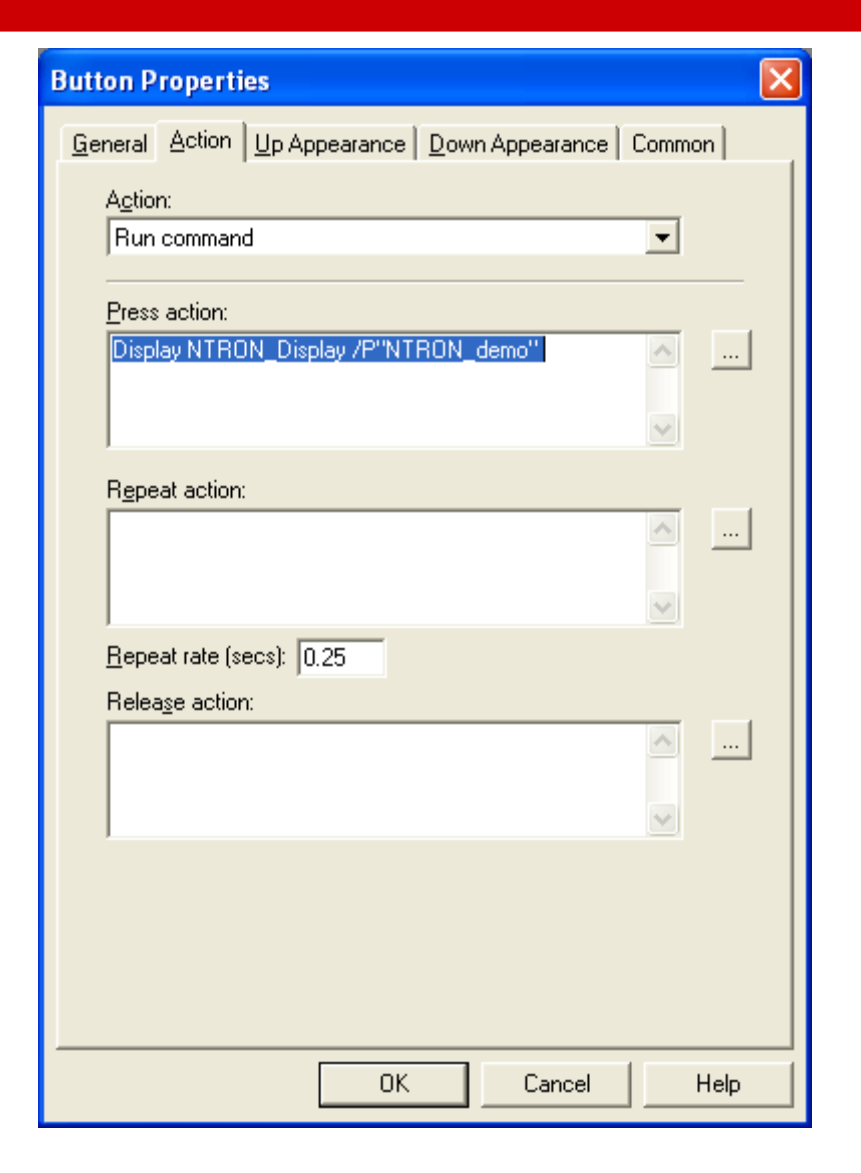

## 4.3.8 Optionally Add Composite Switch Image to Display

You can also display an image of an NTRON switch using the global object NTRON\_graphic. When used, define Global Object Parameter #1 as follows:

| Global Object Parameter Values |   |      |                 | ×   |                                                 |   |
|--------------------------------|---|------|-----------------|-----|-------------------------------------------------|---|
| ſ                              |   | Name | Value           | Tag | Description                                     |   |
|                                | 1 | #1   | [PLC]N228Params | ••• | Path to Switch_Parameters, like [PLC]N228Params | - |

## 4.3.9 Optionally Add Specific Switch Image to Display

The NTRON\_graphic global object is a composite of several N-Tron switches. Due to the number of switches, and the tags used for each switch, you may run into the limit for maximum tags allowed on a display.

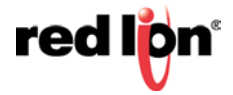

To work around this limitation, use individual global objects for each switch.

- 1. Import individual global objects using the BatchImport\_Global\_NTRON\_Switches.xml import file.
  - The global object names contain the switch name, such as NTRON\_708TX.
- 2. Setup Global Object Parameter #1 as described for the NTRON\_graphic object.
- 3. For more information on the displays, including screen shots, see the Faceplate Quick Reference.

## 4.3.10 FactoryTalk View SE Client Setup

| FactoryTalk View SE Clier        | nt Components                        | $\mathbf{X}$ |
|----------------------------------|--------------------------------------|--------------|
| Select components.               |                                      |              |
|                                  |                                      |              |
|                                  |                                      |              |
| Components                       |                                      |              |
| Initial <u>d</u> isplay:         | main                                 |              |
| Display parameters:              |                                      |              |
| Display <u>D</u> arameters.      |                                      |              |
| Initial client <u>k</u> ey file: | -                                    |              |
| Startup macro:                   | -                                    |              |
|                                  |                                      |              |
| Shutdown <u>m</u> acro:          |                                      |              |
|                                  |                                      |              |
|                                  |                                      |              |
|                                  |                                      |              |
| Help About                       | Cancel < <u>B</u> ack <u>N</u> ext > |              |

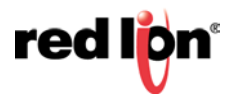

| FactoryTalk View SE Client Window Properties                     | × |
|------------------------------------------------------------------|---|
| Specify the properties of the FactoryTalk View SE Client window. |   |
| Show title bar                                                   | 1 |
| Title bar text: N-TRON Faceplates                                |   |
| Show system menu and close button                                |   |
| Show Min/Max buttons                                             |   |
| Maximize window                                                  |   |
| Show Diagnostics List                                            |   |
| Allow undocking of Diagnostics List                              |   |
| Disable switch to other applications                             |   |
|                                                                  |   |
|                                                                  |   |
|                                                                  |   |
|                                                                  | - |
| Help About Cancel < <u>B</u> ack <u>N</u> ext >                  | 1 |

## **4.4 Sample Project**

To view a sample project refer to the ME or SE sample project archive named NTRON\_demo.apa.

If you have any suggestions for improving the faceplate's or the installation instructions, please send them to support@redlion.net with subject "FactoryTalk Faceplates".

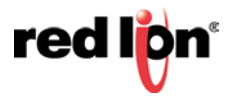

## 5. Rockwell Faceplate Quick Reference Guide

## **5.1 Introduction**

The Faceplates consists of several displays:

- Home
- Diagnostics
- Settings, and
- Alarm

Click the buttons at the top of the screen to navigate between the displays.

The "?" button is used to toggle the display of help text, and the "X" button is used to exit the Faceplate's.

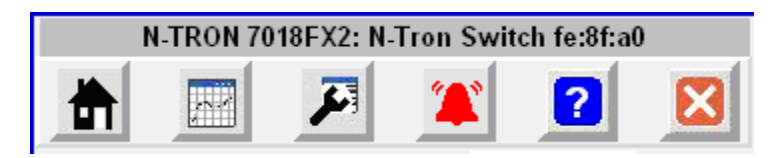

The caption at the top of the screen includes the switch product name and the user assigned switch name, separated by a colon.

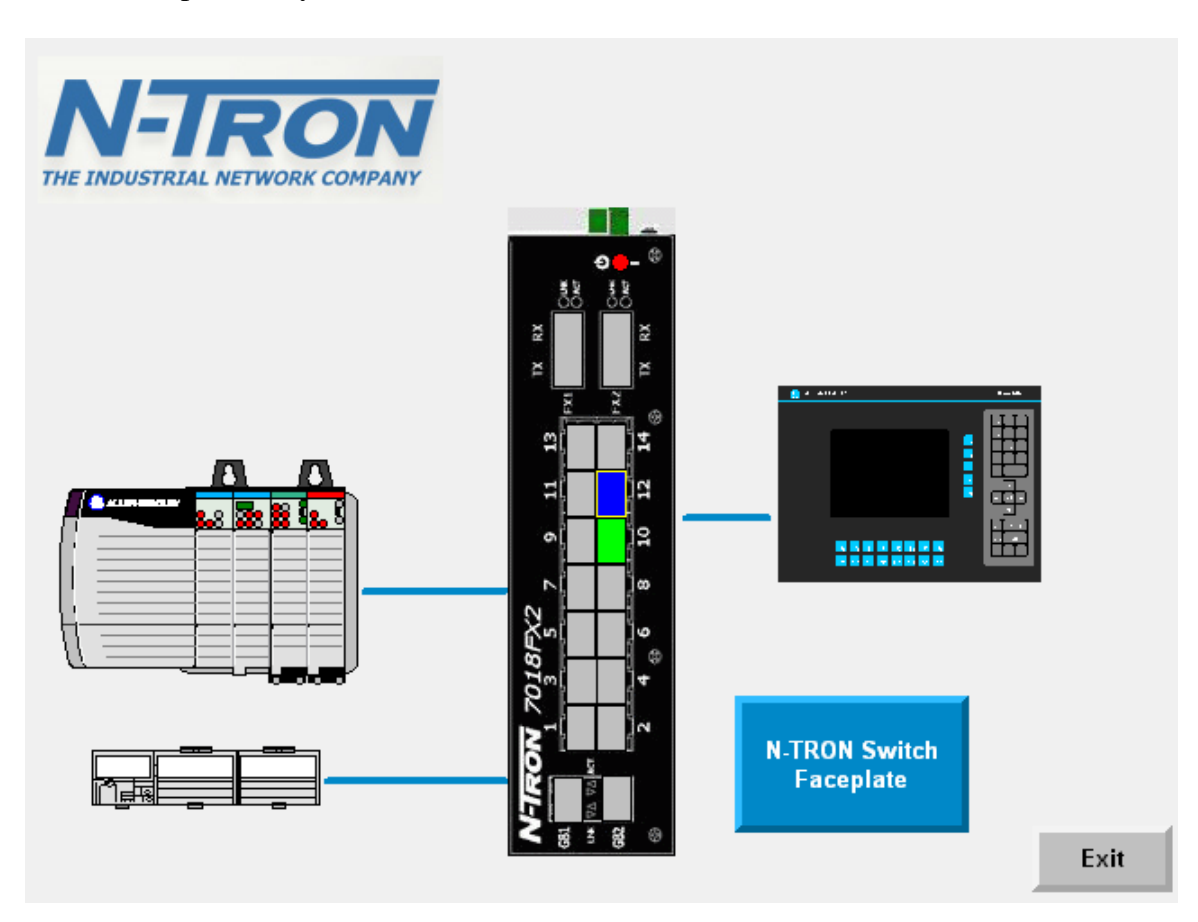

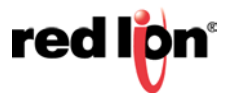

## **5.2 Home Display**

The Home Display shows general switch information. The trend shows CPU utilization.

| N-TRON 7018FX2: N-Tron Switch fe:8f:a0 |                       |                            |
|----------------------------------------|-----------------------|----------------------------|
|                                        | <b>I I</b>            | 2 🛛                        |
|                                        | IP Address            | 192.168.1.228              |
|                                        | Subnet Mask           | 255.255.255.0              |
| 9 <b>-</b> - <sup>()</sup>             | MAC Address           | 00.07.AF.FE.8F.A0          |
| 50 50                                  | Software Version      | 3.0.2 (next)               |
| 2                                      | Power Input           | V1                         |
| XXXX                                   | Contact Status        | Closed                     |
|                                        | N-Ring Status         | Fault                      |
|                                        | IGMP Querier          | Backup-Auto                |
|                                        | IGMP Utilization      | 1                          |
| 1                                      | Role                  | N-Ring Manager             |
| 6                                      |                       |                            |
| × 8                                    | CPU Utilization       | 34                         |
| <u>ه</u> [                             | Wedne                 | sday, August 12, 2009      |
| 18                                     | 41                    |                            |
| 8                                      |                       |                            |
| 2 <sup>-1</sup>                        |                       | A A A A SA A A A           |
|                                        |                       |                            |
| 5 8                                    | 10:05:16 AM           | 10:06:16 10:07:16 AM       |
| 9 5 8 V                                | 📕 🗖 Active 🔲 Inactive | 📕 Disabled 📕 Error 📕 Fault |

Some fields show simple values, such as IP Address. Other fields, such as Device Role, show values that depend on the switch configuration. Fields that do not apply to a specific switch model will be hidden.

The following table describes the Home Display fields and values.

| Field            | Values                 | Description                      |
|------------------|------------------------|----------------------------------|
| IP Address       | Like 192.168.1.201     | Switch IP address                |
| Subnet Mask      | Like 255.255.255.0     | Switch subnet mask               |
| MAC Address      | Like 00:07:AF:FE:8F:A0 | MAC address of switch            |
| Software Version | Like 3.0.2             | Software version of switch       |
| Power Input      | V1                     | V1 – Power Supply 1              |
|                  | V2                     | V2 – Power Supply 2              |
|                  | V1 and V2              |                                  |
|                  | Unknown                |                                  |
|                  | AC/DC Power            |                                  |
| Contact Status   | Not Supported          | The status of the contact on the |

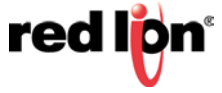

|                  | Open                                  | switch                              |
|------------------|---------------------------------------|-------------------------------------|
|                  | Closed                                | 5 witch.                            |
| N-Ring Status    | Fault                                 | The N-Ring status, if the switch is |
| N-King Status    | Partial Low                           | configured as an N Bing manager     |
|                  | Dertial High                          | configured as an N-King manager.    |
|                  | Partial-Figh                          |                                     |
|                  | Multiple-Managers                     |                                     |
|                  |                                       |                                     |
|                  | N/A (if N-Ring auto-member, or N-Ring |                                     |
|                  | disabled)                             |                                     |
|                  | Unknown (if N-Ring member)            |                                     |
| IGMP Querier     | Disabled                              | Internet Group Management           |
|                  | Active-Manual                         | Protocol Querier status             |
|                  | Active-Auto                           |                                     |
|                  | Backup-Auto                           |                                     |
|                  | Unknown                               |                                     |
| IGMP Utilization | 0-100 percent                         | Internet Group Management           |
|                  |                                       | Protocol Utilization                |
| Config Device    | Not Supported                         | This field is displayed for         |
|                  | Not Present                           | switches that support a             |
|                  | Present                               | configuration device.               |
|                  | Unknown                               |                                     |
| Role             | N-Ring Manager                        | The role of the switch which is     |
|                  | N-Ring Member                         | based on the switch configuration.  |
|                  | N-Ring AutoMember                     | Suber on the system comparation     |
|                  | N-L ink Master                        |                                     |
|                  | N-Ring Mem N-Link Master              |                                     |
|                  | N-Ring Auto N-Link Master             |                                     |
|                  | N Link Slove                          |                                     |
|                  | N Ding Mom. N Link Slove              |                                     |
|                  | N Ding Auto N Link Slave              |                                     |
|                  | N-King Auto, N-Link Slave             |                                     |
|                  | N-Link Coupler                        |                                     |
|                  | N-King Mem, N-Link Coupler            |                                     |
|                  | N-King Auto, N-Link Coupler           |                                     |
|                  | Unknown                               |                                     |
| CPU Utilization  | 0-100 percent                         | CPU utilization percentage          |
| CPU Trend        | 0-100 percent                         | Trend of CPU utilization            |

The color of each port, on the switch image, changes based on the port state as described in the following table.

| Port Color | Port State                                               |
|------------|----------------------------------------------------------|
| Active     | The port is active                                       |
| Inactive   | The port is inactive                                     |
| Disabled   | The port is administratively disabled                    |
| Error      | A port utilization limit, high or low, has been exceeded |

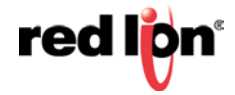

The LED at the top of the switch graphic will be green if there are no faults, red if a fault has occurred. Faults can be viewed on the alarms display.

## **5.3 Diagnostics Display**

The diagnostics display shows information for a selected switch port. Use the buttons at the bottom to select a switch port and use the buttons at the left to select a port variable to trend. The highlighted variable is trended at the bottom.

| N-TRON 7018FX2: N-Tron Switch fe:8f:a0 |                       |                      |             |
|----------------------------------------|-----------------------|----------------------|-------------|
|                                        |                       | 1                    |             |
| Port T                                 | X10 Diagnostics       |                      |             |
| Link U                                 | р                     | Yes                  |             |
| Speed                                  | /Duplex               | 100/Full             |             |
| Admin                                  | Enabled               | Yes                  |             |
| Port R                                 | ole                   | Normal               |             |
|                                        | Bandwidth Utilization | 0                    |             |
|                                        | RX Broadcast FPS      | 0                    |             |
|                                        | TX Broadcast FPS      | 0                    |             |
|                                        | RX Multicast FPS      | 5                    |             |
|                                        | TX Multicast FPS      | 3                    |             |
|                                        | RX Unicast FPS        | 2                    |             |
|                                        | TX Unicast FPS        | U                    |             |
|                                        | Port Errors           | U                    |             |
|                                        | Wednesc               | lay, August 12, 2009 |             |
| 5                                      |                       |                      |             |
| 2                                      | <br> <br>             |                      |             |
| 2                                      | 1                     | -                    |             |
| 0                                      |                       |                      |             |
| 10:10                                  | 0:23 AM 10            | 0:11:23              | 10:12:23 AM |
|                                        |                       | TX10                 |             |

The following table describes Diagnostic Display fields and values.

| Field         | Values    | Description                                                 |
|---------------|-----------|-------------------------------------------------------------|
| Link Up       | Yes       | Current link state                                          |
|               | No        |                                                             |
| Speed/Duplex  | 10/Full   | This configurable field displays the current speed and      |
|               | 100/Full  | mode of the port                                            |
|               | 1000/Full |                                                             |
|               | 10/Half   |                                                             |
|               | 100/Half  |                                                             |
|               | 1000/Half |                                                             |
|               | Unknown   |                                                             |
| Admin Enabled | Yes       | This configurable field displays the existing status of the |
|               | No        | port whether it is Enabled/Disabled                         |

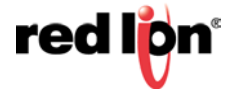

| Revised 2016-01-19      |                                                                                                    |                                                                                                    |
|-------------------------|----------------------------------------------------------------------------------------------------|----------------------------------------------------------------------------------------------------|
| Port Role               | RSTP<br>N-Ring<br>N-Link Control<br>N-Link Partner<br>RSTP, N-Link Partner<br>N-Ring, N-Link Partner<br>N-Link Coupler<br>RSTP, N-Link Coupler | The role of the port, which is based on the switch<br>configuration. Some combinations are possible. For more<br>details, see the user manual for the 700 switch family. |
| Bandwidth Utilization   | 0-100 percent                                                                                                    | Bandwidth utilization displayed as a percentage                                                                                                    |
| RX Broadcast FPS        |                                                                                                    | The frames per second rate of received broadcast frames                                                                                                    |
| TX Broadcast FPS        |                                                                                                    | The frames per second rate of transmitted broadcast frames                                                                                                    |
| <b>RX Multicast FPS</b> |                                                                                                    | The frames per second rate of received multicast frames                                                                                                    |
| TX Multicast FPS        |                                                                                                    | The frames per second rate of transmitted multicast frames                                                                                                    |
| RX Unicast FPS          |                                                                                                    | The frames per second rate of received unicast frames                                                                                                    |
| TX Unicast FPS          |                                                                                                    | The frames per second rate of transmitted unicast frames                                                                                                    |
| Port Errors             |                                                                                                    | The sum of alignment errors, FCS errors, SQE Test errors,                                                                                                    |
|                         |                                                                                                    | excessive collisions, MAC transmit errors, carrier sense                                                                                                    |
|                         |                                                                                                    | errors, frame too long, and MAC receive errors                                                                                                    |

## **5.4 Settings Display**

The settings display allows some switch port related settings to be changed.

Use the buttons at the bottom to select a switch port and use the buttons at the left to select a port setting to change. Use the wide up/down buttons toward the bottom to select a value, and the Enter button to accept the change.

|     | N-TRON 7018FX2:    | N-Tron Sv | witch fe:8f: | :a0   |
|-----|--------------------|-----------|--------------|-------|
|     |                    | 1         | ?            | ×     |
|     | Port TX10 Settings |           |              |       |
|     | Speed/Duplex       | 100,      | /Full        |       |
|     | Admin Enabled      | Yes       |              |       |
|     |                    |           |              |       |
| ▼   |                    |           |              |       |
|     |                    |           |              |       |
|     |                    |           |              |       |
| Aut | to-Negotiate       |           |              | Enter |
| 10/ | 'Half<br>'Full     |           | <u> </u>     |       |
| 100 | )/Half<br>)/Eull   |           |              |       |
|     | ser un             |           |              |       |
|     |                    | TV40      |              |       |
|     |                    |           |              |       |

The following table describes the Settings Display fields and values.

| Field         | Value     | Description                               |
|---------------|-----------|-------------------------------------------|
| Speed/Duplex  | 10/Full   | This configurable field displays the      |
|               | 100/Full  | current speed and mode of the port        |
|               | 1000/Full |                                           |
|               | 10/Half   |                                           |
|               | 100/Half  |                                           |
|               | Unknown   |                                           |
| Admin Enabled | Yes       | This configurable field displays the      |
|               | No        | existing status of the port whether it is |
|               |           | Enabled/Disabled                          |

## **5.5 Alarm Display**

The alarm display shows the status of several alarms. Alarms with a gray background and an "N/A" suffix do not apply for the switch type, or for the current configuration of the switch.

| N-TRON 7018FX2: N-Tron Switch fe:8f:a0                                    |   |
|---------------------------------------------------------------------------|---|
| A 10 10 10 10 10 10 10 10 10 10 10 10 10                                  | × |
| Power Supply 1 OK                                                         |   |
| Power Supply 2 Error                                                      |   |
| Boot Loader Version OK                                                    |   |
| Port Utilization Error                                                    |   |
| N-Link N/A                                                                |   |
| N-Ring Error (Redundancy Lost)                                            |   |
|                                                                           |   |
|                                                                           |   |
| Low voltage on power supply V2.; N-Ring Fault.; Port Utilization Low: TX5 |   |
|                                                                           |   |

Values ending with "OK" will be green, values ending with "Error" will be red, and those with "N/A" will be gray. Fields that do not apply to a specific switch model will be hidden.

The following table describes the Alarm Display fields and values.

| Field               | Values                                    | Description                    |
|---------------------|-------------------------------------------|--------------------------------|
| Power Supply 1      | Power Supply 1 OK                         | V1                             |
|                     | Power Supply 1 Error                      |                                |
| Power Supply 2      | Power Supply 2 OK                         | V2                             |
|                     | Power Supply 2 Error                      |                                |
| Boot Loader Version | Boot Loader Version OK                    |                                |
|                     | Boot Loader Version Error                 |                                |
| Port Utilization    | Port Utilization OK                       | Shows error if utilization     |
|                     | Port Utilization Error                    | limits on any port is exceeded |
| N-Link              | N-Link OK                                 | Shows N/A if not configured    |
|                     | N-Link Error                              | for N-Link                     |
|                     | N-Link N/A                                |                                |
| N-Ring              | N-Ring Error (Redundancy Lost)            | Shows N/A if not configured    |
|                     | N-Ring Error (Partial Low)                | for N-Ring                     |
|                     | N-Ring Error (Partial High)               |                                |
|                     | N-Ring Error (Multiple Managers)          |                                |
|                     | N-Ring Error (Redundancy Lost, Mult Mgrs) |                                |
|                     | N-Ring Error (Partial Low, Mult Mgrs)     |                                |

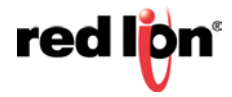

| Revised 2016-01-19   |                                                                   |                                |
|----------------------|-------------------------------------------------------------------|--------------------------------|
|                      | N-Ring Error (Partial High, Mult Mgrs)<br>N-Ring OK<br>N-Ring N/A |                                |
| Configuration Device | Configuration Device OK                                           | This field is displayed if the |
|                      | Configuration Device Error                                        | switch supports a              |
|                      | Configuration Device N/A                                          | configuration device           |
| Temperature          | Temperature OK                                                    | This field is displayed if the |
|                      | Temperature Error                                                 | switch supports a temperature  |
|                      | Temperature N/A                                                   | sensor                         |

The system fault string is shown at the bottom of the display.

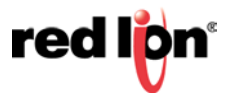